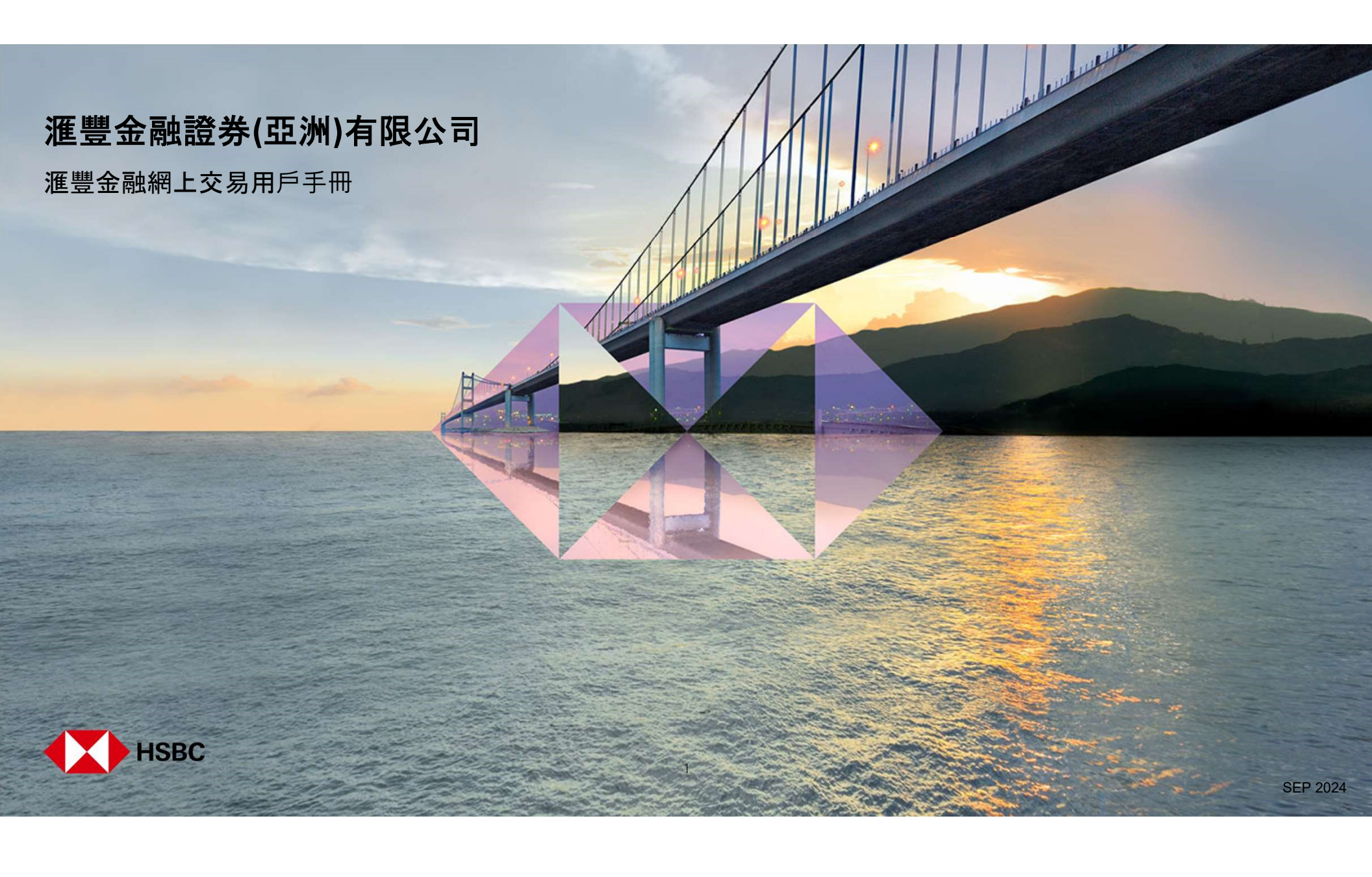

# 目錄

| 登記或登入<br>登記網上交易服務<br>登入 <b>網上交易服務</b>                                                               | 03<br>06                               |
|----------------------------------------------------------------------------------------------------|----------------------------------------|
| 交易或股票查詢相關<br>您的投資組合<br>股票報價<br>下達交易指令<br>交易狀況<br>更改交易指令<br>取消交易指令<br>取消交易指令                         | 10<br>11<br>13<br>17<br>18<br>21<br>23 |
| 新股認購及公司活動<br>新股認購<br>更改或取消新股認購<br>選擇或更改公司活動                                                         | 24<br>29<br>34                         |
| 賬戶資料及服務<br>賬戶結餘<br>交易記錄查詢<br>賬戶資料<br>存入港元及人民幣資金和存入外幣資金<br>更改您的登入密碼和雙重密碼模式 - 更改第二密碼<br>啓動保安編碼器<br>選項 | 39<br>40<br>41<br>42<br>43<br>44<br>45 |
| 其他<br>信息與最新消息<br>登出                                                                                 | 46<br>48                               |

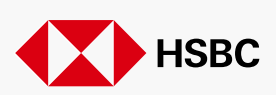

SEP 2024

2

### 登記或登入 > 登記網上交易服務

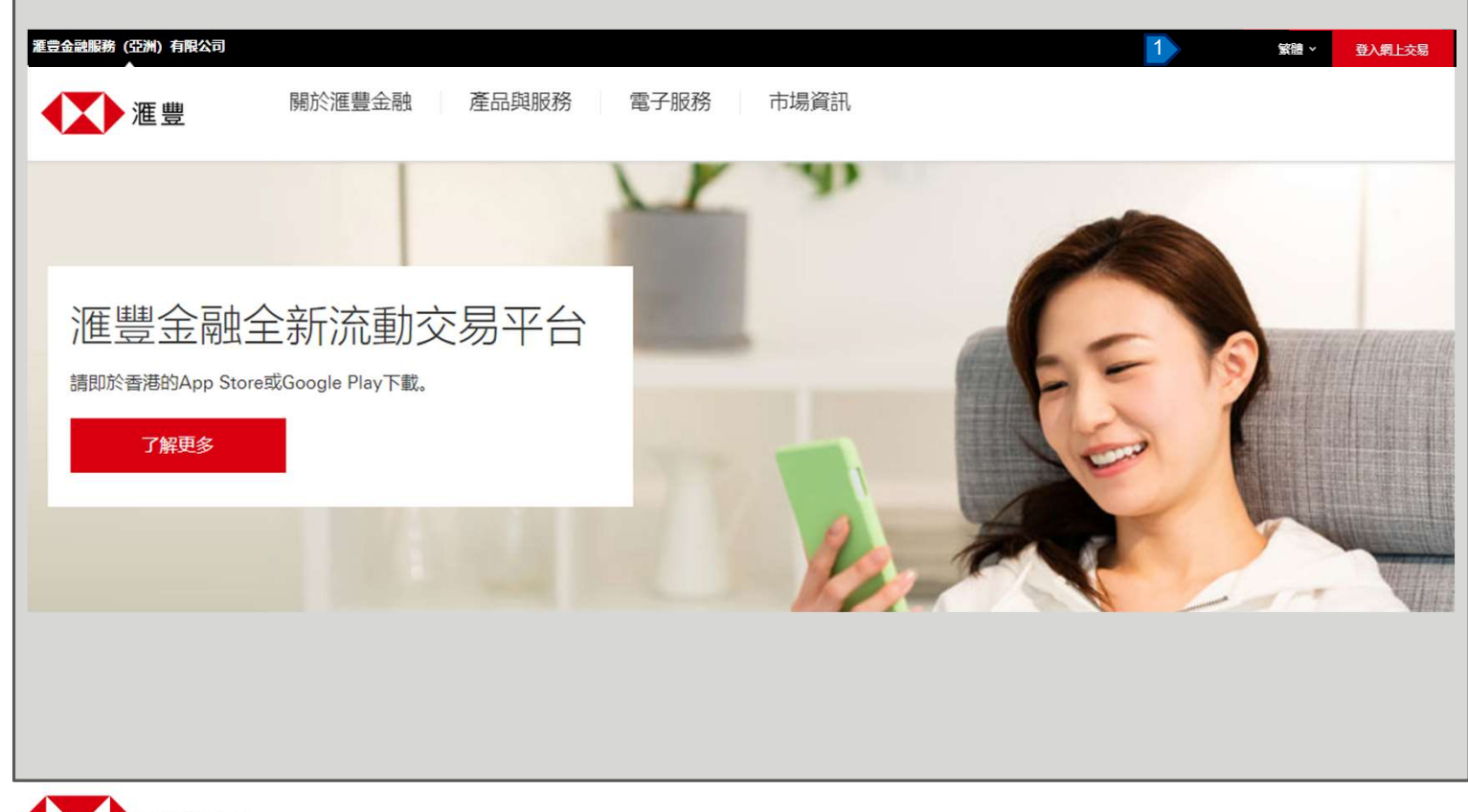

1. 按「登入網上交易」。

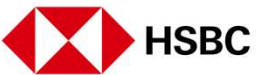

登記或登入 > 登記網上交易服務

| 登記或登人 > 登記網上交易服務                      |              |                                                               |
|---------------------------------------|--------------|---------------------------------------------------------------|
| 滙豐金融                                  | 登記網上交易服務     | 如您已經收到我們的登記號碼<br>及登記密碼,請依照下 <b>列</b> 的步<br>驟完成登記。             |
| 午安, 歓迎使用湖上交易服務<br>請輸入用戶名稱 ⑦<br>輸入用戶名称 | 長戶登記資料 登記號碼  | <ol> <li>請按「登記網上交易服務」<br/>進行登記。</li> </ol>                    |
| 進費                                    | 2<br>登記密碼    | <ol> <li>在此處輸入您的登記號碼,</li> <li>登記密碼及身分證明文件號<br/>碼。</li> </ol> |
| 1 登記網上交易服務 >                          | 身份證明文件號碼 ⑦ 3 | <ol> <li>如您對此身分證明文件號碼<br/>有問題,按「?」查看詳<br/>細指引。</li> </ol>     |
|                                       | 取消           | 4. 確認正所有資料正確填寫,<br>然後按「下一步」。                                  |
|                                       |              |                                                               |
|                                       |              |                                                               |

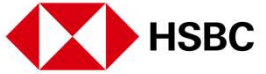

登記或登入 > 登記網上交易服務

| <b>逐步 温度</b> 登入網上交易服務 |                                        | 中文 (繁禮) >                                                                 |   | 您可在此設置登入的用戶名                                                                                                    |
|-----------------------|----------------------------------------|---------------------------------------------------------------------------|---|----------------------------------------------------------------------------------------------------|
| ▲ 全人線上交易服務            | 登記網上交易服務<br>登入資料<br>用戶名稱<br>20         | 中文(繁琐) 備註 ● 您的用戶名稱、密碼和<br>第二個密碼不能是相同的組合。 ● 您可以使用字母、數字、空格和一些特殊字符,例加(@)、下劃線 |   | <ul> <li>您可在此設置登入的用戶名</li> <li>稱和密碼:</li> <li>1. 設定用戶名稱。</li> <li>2. 設定密碼。</li> <li>3. 設定第二密碼。</li> <li>4. 然後按「提交」完成登</li> </ul> |
|                       | 重新輸入密碼         第二個密碼         重新輸入第二個密碼 | (_)、連字符(-)、撇號<br>(_)、和句點(.)作為密碼<br>的一部分。不接受其他<br>特殊字符。                    |   | 記程序。<br>請根據以下的要求設定用戶<br>名和密碼。<br>用戶名稱<br>須在 5-76 個字符之間。(只<br>限英文字母和數字)                                                           |
| HSBC                  | 返回                                     | <b>₩</b> ∞ 4                                                              | 5 | │ <b>密碼</b><br>須在 6-30 個字符之間。<br>│<br>第二密碼<br>須在 8-30 個字符之間。                                                                     |

登記或登入 > 登入網上交易服務

| 滙豐金融                                         | 您好 · XX***                                                                                           | <ol> <li>在此處輸入您的用戶名</li> <li>稱,然後按「繼續」。</li> </ol> |
|----------------------------------------------|----------------------------------------------------------------------------------------------------|----------------------------------------------------|
| 早晨, 歡迎使用網上交易服務<br>請輸入用戶名稱 ②<br>1<br>XX<br>編續 | <ul> <li>請輸入密碼</li> <li>2</li> <li>忘記網上交易服務密碼?&gt;</li> <li>請選擇您的登錄方法</li> <li>保安編碼 第二個密碼</li> </ul> | 2. 在此處輸入您的密碼,然後選擇登錄方法。                             |
| 登記網上交易服務 >                                   | 燈渡                                                                                                   |                                                    |
|                                              |                                                                                                    |                                                    |
|                                              |                                                                                                    |                                                    |

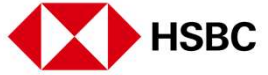

登記或登入 > 登入網上交易服務

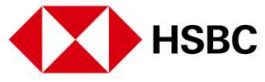

登記或登入 > 登入網上交易服務

| 使用第二個密碼 + 短訊一次性保安編碼登入<br>使用第二個密碼登入<br><sup>請輸入第二密碼的第三、第五和倒數第二位數</sup> ② | 此項活動需要輸入保安編碼<br><sub>保安編碼將會透過短訊發送到您的手提電話號碼</sub><br>8529190**** ③ | <ol> <li>如果您選擇以第二密碼與短<br/>訊一次性保安編碼登入。請<br/>按照屏幕上的指示輸入相應<br/>的第二密碼,然後按「登<br/>入」。</li> </ol> |
|-------------------------------------------------------------------------|-------------------------------------------------------------------|--------------------------------------------------------------------------------------------|
| 第三 第五 例数第二 ● ● ● ● ● ● ● ● ● ● ● ● ● ● ● ● ● ● ●                        | 使用保安编碼器量人 >                                                       | <ol> <li>2. 按「獲取保安編碼」並查<br/>看發送到閣下手提電話的一<br/>次性保安編碼。</li> <li>3. 輸入一次性保安編碼,然後</li> </ol>   |
|                                                                         | 此項活動需要輸入保安編碼<br>保安編碼已發送到您的手提電話號碼:<br>8529012****                  | 按「確認」以進行登入。                                                                                |

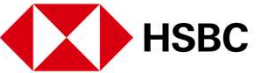

登記或登入 > 登入網上交易服務

| 進 豊 金 融<br><sub>早晨, 数</sub> 迎使用網上交易服務<br>講職入用戶名稱 ⑦<br>1<br>XX | 忘記密碼 重要提示若您已經忘記自己的網上交易服務密碼,請重新設定密碼<br>及填妥下列所需的資料給我們。基於保安理由,客戶服務員將於兩<br>個工作天內聯絡閣下確認相關指示,您的新設密碼在未得到客戶服<br>務員確認前仍未生效。 |
|---------------------------------------------------------------|----------------------------------------------------------------------------------------------------|
| <b>獲須</b><br>登記網上交易服務 >                                       | 用戶名:<br>新密碼 ②                                                                                                    |
| 您好,XX***                                                      | 再次輸入新密碼 ⑦                                                                                                    |
| 請職人密碼<br>忘記編上交易服務密碼? > 2                                      | 新的第二個座碼 ②                                                                                                    |
| 請選擇您的登錄方法                                                     | 再次輸入新的第二個密碼 ⑦                                                                                                    |
| · · · · · · · · · · · · · · · · · · ·                         | 取消                                                                                                    |

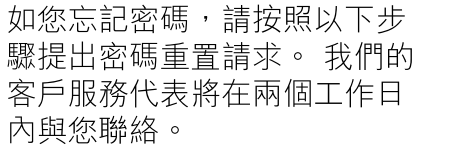

- 在此輸入您的用戶名稱,然 後按「繼續」。
- 請點擊「忘記網上交易服務 密碼?」。
- 填寫所有資料,然後按「提 交」以提出密碼重置請求。

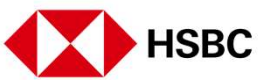

交易或股票查詢相關 > 您的投資組合

| 恒生捐款                                                                                                    | -                                                                                                    | 交易狀況 我的<br>重深300指數                                                                                                    | 555 更多                                                                                                    |                                                                         | <b>z</b> a                                                                                                | ✓ 中文 (繁壮) ✓ 登出                                                                                                    | ▲▲▲▲▲▲▲▲▲▲▲▲▲▲▲▲▲▲▲▲▲▲▲▲▲▲▲▲▲▲▲▲▲▲▲▲ |
|----------------------------------------------------------------------------------------------------|----------------------------------------------------------------------------------------------------|----------------------------------------------------------------------------------------------------|----------------------------------------------------------------------------------------------------|-------------------------------------------------------------------------|----------------------------------------------------------------------------------------------------|----------------------------------------------------------------------------------------------------|--------------------------------------|
| 24,658.06 -375.15 -                                                                                                    | 1.50%                                                                                                    | 4,807.70 *-59                                                                                                    | 9.62 -1.22%                                                                                                    |                                                                         | He Y                                                                                                    |                                                                                                    |                                      |
| 午安<br>上-次量入時間在 20214<br>香港 中國A級                                                                                                    | 年09月16日 15:47 (香港<br>其他市場                                                                                                | (5時間)                                                                                                    |                                                                                                    |                                                                         |                                                                                                    |                                                                                                    | 1. 您可看見所持<br>資料,包括當<br>日漲跌及市值        |
| ┃ 我的投資組合                                                                                                    |                                                                                                    |                                                                                                    |                                                                                                    |                                                                         |                                                                                                    | 快速連結                                                                                                    | [1]                                  |
| 賬戶號碼                                                                                                    | ~                                                                                                    |                                                                                                    |                                                                                                    |                                                                         |                                                                                                    | <ul> <li>⑦ 交易記総查推</li> </ul>                                                                                                    |                                      |
|                                                                                                    |                                                                                                    |                                                                                                    |                                                                                                    |                                                                         |                                                                                                    |                                                                                                    | ──────││ 您可隨時按頁面上                    |
| 市值 408.345.631.91                                                                                                    | 港幣                                                                                                    |                                                                                                    |                                                                                                    | 即時報價直至 202                                                              | 1年09月16日 15:58 0                                                                                          |                                                                                                    | 御組合  躍頂返回                            |
| 100701070011017                                                                                                    |                                                                                                    |                                                                                                    |                                                                                                    |                                                                         |                                                                                                    |                                                                                                    |                                      |
|                                                                                                    |                                                                                                    |                                                                                                    |                                                                                                    |                                                                         |                                                                                                    | 精撰新聞                                                                                                    |                                      |
| 名稱代碼 ◆                                                                                                    | 價格                                                                                                    | 親跌                                                                                                    | 數量                                                                                                    | 可交易                                                                     | 市值                                                                                                    | 約選新聞                                                                                                    |                                      |
| <ul> <li>会編代碼</li> <li>00005&lt;<br/>理單控股</li> </ul>                                                                                                    | 價档<br>42.900 HKD                                                                                                    | 雅跌<br>▲ +0.150<br>+0.351 %                                                                                                    | 數量<br>1,201,801                                                                                                    | 可交易<br>數量<br>1,201,801                                                  | 市值<br>51,557,262.90 HKD                                                                                   | - 病選新聞                                                                                                    |                                      |
| <ul> <li>会場代碼</li> <li>○00005</li> <li>通書控股</li> <li>○0700</li> <li>陳明税股</li> </ul>                                                                                                    | 便怕<br>42.900 HKD<br>492.000 HKD                                                                                          | 孫跌<br>+ 0.150<br>+ 0.351 %<br>+ 44.800<br>+ 10.018 %                                                                                                    | 教量<br>1,201,801<br>10,000                                                                                                    | 可交易<br>數重<br>1,201,801<br>10,000                                        | та<br>51,557,262.90 HKD<br>4,920,000.00 HKD                                                               | - 精選新聞                                                                                                    |                                      |
| <ul> <li>名等代碼</li> <li>○0005<br/>運車投設</li> <li>○0000<br/>違則投設</li> <li>○0000<br/>違則投設</li> <li>○00700<br/>SHANGHAI GROWTH</li> </ul>                                                                                                    | Щев           42.900 HKD           492.000 HKD           0.265 USD                                                       | ※課題<br>▲ +0.150<br>+0.351%<br>▲ +44.800<br>+10.018%<br>0.000<br>0.000%                                                                                                    | 飲量<br>1,201,801<br>10,000<br>30,000                                                                                                    | 可交易<br>射量<br>1,201,801<br>10,000<br>30,000                              | ті́ш<br>51,557,262.90 HKD<br>4,920,000.00 HKD<br>7,950.00 USD                                             | 精選新聞 MEDIA-中國防爆陞載審批,實施更繁結新規彭博新聞 2021年09月16日 13:34 香港時間 BRIEF-護訊控股今天再回購22萬股股份,年內累計已回購逾 309萬股 2021年09月14日 19:00 香港時間                                                                                                    |                                      |
| <ul> <li>会領代碼●</li> <li>00005</li> <li>酒園設施</li> <li>00770</li> <li>湯和投設</li> <li>00770</li> <li>SHAMGHAI GROWTH</li> <li>02823</li> <li>安協A 5 0</li> </ul>                                                                                           | 第時<br>42.900 HKD<br>492.000 HKD<br>0.265 USD<br>17.830 HKD                                                               | XBP:           4 + 0.150           + 0.351 %           4 + 44.800           + 10.018 %           0.000 %           - 4.020           + 1653 %                                | 数量<br>1,201,801<br>10,000<br>30,000<br>5,000                                                                                                    | 可交易<br>第量<br>1,201,801<br>10,000<br>30,000<br>5,000                     | ті́ш<br>51,557,262.90 HKD<br>4,920,000.00 HKD<br>7,950.00 USD<br>89,150.00 HKD                            | 精選新聞   MEDIA-中國放爆做載審批,實施更繁結新現彭博新聞 2021年09月16日 13.34 香港時間   BRIEF-護訊控股今天再回購22萬股股份,年內累計已回購逾 309萬股 2021年09月14日 19.00 香港時間   MEDIA-上海相顧都門約該重點企業,要求切實加強網絡造動   2021年0月14日 18-23 香港時間                                                                                           |                                      |
| <ul> <li>会等代碼</li> <li>○0005<br/>酒画読紙</li> <li>○0700<br/>原用読紙</li> <li>○0770<br/>SHANGHAI GROWTH</li> <li>○2823<br/>安福A 5 0</li> <li>○3049<br/>X T R 温厚三百</li> </ul>                                                                                  | ##           42.900 HKD           492.000 HKD           0.265 USD           17.830 HKD           11.520 HKD              | Mit           4.0.150           +0.351 %           4.44.800           +10.018 %           0.000 %           0.000 %           -1.633 %           -4.0 220           -1.947 % | #2           1,201,801           10,000           30,000           5,000           10,000                                                                                        | 可交易<br>家童<br>1,201,801<br>10,000<br>30,000<br>5,000<br>10,000           | тэ́ш<br>51,557,262.90 HKD<br>4,920,000.00 HKD<br>7,950.00 USD<br>89,150.00 HKD<br>1115,200.00 HKD         | <ul> <li>構選新聞</li> <li>MEDIA-中國飲暖證數響批,實効更繁極新現彭爆新聞<br/>2021年09月16日 13:34 南港時間</li> <li>BRIEF-週訊違股今天再回職22萬股股份,年內累計已回購逾<br/>309萬股</li> <li>2021年09月14日 19:00 南港時間</li> <li>MEDIA-上海相關部門約該重點企業,要求切實加強總降證數<br/>管理</li> <li>2021年09月14日 16:37 南港時間</li> <li>更多 &gt;</li> </ul> |                                      |
| <ul> <li>会場代碼</li> <li>○00005<br/>運動投発</li> <li>○00000<br/>運動投発</li> <li>○00700<br/>愛知品を</li> <li>○00770<br/>SHANGHAI GROWTH</li> <li>○2823<br/>安知品を50</li> <li>○2823<br/>安和品を50</li> <li>○3049<br/>X T R 道摩三両</li> <li>○7312<br/>F I 三屋恒振</li> </ul> | ##           42.900 HKD           492.000 HKD           0.265 USD           17.830 HKD           11.520 HKD           NA | MR          0.150           -0.351 %                                                                                                    | #         #           1,201,801         1           10,000         1           30,000         1           10,000         1           10,000         1           10,000         1 | 可交易<br>家童<br>1,201,801<br>10,000<br>30,000<br>5,000<br>10,000<br>10,000 | тя (1)<br>51,557,262.90 HKD<br>4,920,000.00 HKD<br>7,950.00 USD<br>89,150.00 HKD<br>1115,200.00 HKD<br>NA | <ul> <li>構選新聞</li> <li>MEDIA-中國欽媛雄義審批,實施更繁維新現彭博新聞<br/>2021年09月16日 13.34 前港時間</li> <li>BRIEF-獲用控股今天再回購22萬股股份,年內集計已回購給<br/>309萬股</li> <li>2021年09月14日 19:00 前港時間</li> <li>MEDIA-上海相關部門約誤重點企業,要求切實加強網絡拋動<br/>管理</li> <li>2021年09月14日 16.37 南港時間</li> <li>更多 &gt;</li> </ul> |                                      |

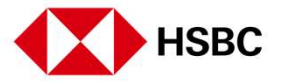

#### 交易或股票查詢相關 > 股票報價

| 恒生指数<br>26 188 76 ▲ +401 55 +1                                                                                      | 1.56%                                                           | 應深300指數<br>4 926 29 ▲ +                                                                                                    | 3 56 +0 07%                                  | 1                                                                                               | 香港 1                                                                                           | HSBC >                                                                                                    |
|----------------------------------------------------------------------------------------------------|-----------------------------------------------------------------|----------------------------------------------------------------------------------------------------|----------------------------------------------|-------------------------------------------------------------------------------------------------|------------------------------------------------------------------------------------------------|----------------------------------------------------------------------------------------------------|
| 20,100.70                                                                                                    |                                                                 | 4,320.23                                                                                                    | 0.00 10.0170                                 |                                                                                                 |                                                                                                | 00005 滙豐控股                                                                                                    |
| 日旦                                                                                                    |                                                                 |                                                                                                    |                                              |                                                                                                 |                                                                                                | 00820 滙豐中國翔離基金                                                                                                    |
| 千辰                                                                                                    |                                                                 | -                                                                                                    |                                              |                                                                                                 |                                                                                                | 11756 HT-HSBC HOLDINGS PLC EUROPEAN CALL WARR                                                                                                    |
| 上一次金八时间在 2021年                                                                                                    | 10月20日 17:18 (音准                                                | 507回)                                                                                                    |                                              |                                                                                                 |                                                                                                | 11831 滙豐瑞銀三十購A                                                                                                    |
| 香港中國A股                                                                                                    | 其他市場                                                            |                                                                                                    |                                              |                                                                                                 |                                                                                                | 12231 滙豐瑞信一乙沽A                                                                                                    |
|                                                                                                    |                                                                 |                                                                                                    |                                              |                                                                                                 |                                                                                                | 搜尋不到你的股票?按此輸入股票代號• >                                                                                                    |
| 我的投資組合                                                                                                    |                                                                 |                                                                                                    |                                              |                                                                                                 |                                                                                                | ┃ 快速連結                                                                                                    |
| 賬戶號碼                                                                                                    | $\sim$                                                          |                                                                                                    |                                              |                                                                                                 |                                                                                                |                                                                                                    |
|                                                                                                    |                                                                 |                                                                                                    |                                              |                                                                                                 |                                                                                                | ② 父易記録重約                                                                                                    |
| 市值                                                                                                    |                                                                 |                                                                                                    |                                              |                                                                                                 |                                                                                                |                                                                                                    |
| <sup>市值</sup><br>416,464,559.70 港                                                                                   | 幣                                                               |                                                                                                    |                                              | 即時報價直至 202                                                                                      | 1年10月20日 11:34                                                                                 |                                                                                                    |
| 市值<br>416,464,559.70 港<br>名编代碼 ◆                                                                                    | 許                                                               | 源政                                                                                                    | 21章                                          | 即時報價直至 202<br>可交易<br><b>教羅</b>                                                                  | 1年10月20日 11:34 🛛 🕞                                                                             | <ul> <li>(2) × 5 = 15 ∰ [2]</li> <li>(3) 懸戶結幹</li> <li>(4) 提新聞</li> </ul>                                                                                                    |
| 市值<br>416,464,559.70 港<br>名编代碼 ¢<br>00005<br>黑言短段                                                                   | 第<br>價格<br>42,450 HKD                                           | 漂跃<br>〒-0.300<br>-0.702 %                                                                                                    | ₽1<br>1,201,801                              | 即時報價直至 202<br>可交易<br>數置<br>1,201,801                                                            | 1≇10月20日 11.34 €<br>市価<br>51,016,452.45 HKD                                                    | ● 又为此費買利 ● 聚戶結餘 精選新聞 《股市體訊》香港科技股下跌快手推進6%,工信部稱推:<br>影網行業專項整治 2021年10月18日 1058 未用指数                                                                                                    |
| 市值<br>416,464,559.70 港<br>名稱代碼 全<br>00005<br>溫首应能<br>00700<br>陳訊起發                                                  | 構<br>個格<br>42.450 HKD<br>484.400 HKD                            | 漂获<br>→ -0.300<br>-0.702 %<br>→ +37.200<br>+8.318 %                                                                                                    | 教量<br>1,201,801<br>10,000                    | 部時報價直至 202<br>可交易<br><u>教室</u><br>1,201,601<br>10,000                                           | 1年10月20日 11.34<br>市価<br>51,016,452 45 HKD<br>4,844,000.00 HKD                                  | <ul> <li>(1) 交易能費量時</li> <li>(2) 原戶結餘</li> <li>(股市權訊)香港科技股下跌快手推遠6%,工值部稱推<br/>歸網行業專項整治</li> <li>2021年10月18日 10.68 香港時間</li> <li>(股市權訊)富達控股、老虎趨券盤前暴跌递10%,人因</li> </ul>                                                               |
| 市値<br>416,464,559.70 港<br>名称代碼 ◆<br>00005<br>運営空経<br>00700<br>順田信盤<br>00770<br>SHANGHAI GROWTH                      | 第<br>項格<br>42.450 HKD<br>484.400 HKD<br>0.265 USD               | (清鉄)<br>-0.702 %<br>+0.318 %<br>+0.318 %                                                                                                    | **<br>1,201,801<br>10,000<br>30,000          | 即時報價直至 202<br>可交集<br><u>教置</u><br>1,201,601<br>10.000<br>30,000                                 | 1年10月20日 11:34<br>市価<br>51,016,452 45 HKD<br>4,844,000.00 HKD<br>7,950.00 USD                  | <ul> <li>② 然而錄量時</li> <li>● 既戶結餘</li> <li>「精選新聞</li> <li>《股市權訊》香港科技股下跌快手挂遠6%,工信部稱推,<br/>聯網行業專項整治</li> <li>2021年10月18日 10:68 香港時電</li> <li>《股市權訊》蓋途控股、老虎證券盤前屬跌遠10%,人员<br/>優人信息出境成新考驗</li> <li>2021年10月14日 18:36 香港時電</li> </ul>     |
| 市信<br>416,464,559.70 港<br>名称代碼 ◆<br>00005<br>運動控制<br>00700<br>隙用控制<br>00770<br>SHANGHAI GROWTH<br>02823<br>安硝 A S 0 | 第<br>項格<br>42.450 HKD<br>484.400 HKD<br>0.265 USD<br>17.730 HKD | (課題)     (第2)     (1)     (2)     (2)     (2)     (2)     (2)     (2)     (2)     (2)     (2)     (2)     (2)     (2)     (2)     (2)     (2)     (2)     (2)     (2)     (2)     (2)     (2)     (2)     (2)     (2)     (2)     (2)     (2)     (2)     (2)     (2)     (2)     (2)     (2)     (2)     (2)     (2)     (2)     (2)     (2)     (2)     (2)     (2)     (2)     (2)     (2)     (2)     (2)     (2)     (2)     (2)     (2)     (2)     (2)     (2)     (2)     (2)     (2)     (2)     (2)     (2)     (2)     (2)     (2)     (2)     (2)     (2)     (2)     (2)     (2)     (2)     (2)     (2)     (2)     (2)     (2)     (2)     (2)     (2)     (2)     (2)     (2)     (2)     (2)     (2)     (2)     (2)     (2)     (2)     (2)     (2)     (2)     (2)     (2)     (2)     (2)     (2)     (2)     (2)     (2)     (2)     (2)     (2)     (2)     (2)     (2)     (2)     (2)     (2)     (2)     (2)     (2)     (2)     (2)     (2)     (2)     (2)     (2)     (2)     (2)     (2)     (2)     (2)     (2)     (2)     (2)     (2)     (2)     (2)     (2)     (2)     (2)     (2)     (2)     (2)     (2)     (2)     (2)     (2)     (2)     (2)     (2)     (2)     (2)     (2)     (2)     (2)     (2)     (2)     (2)     (2)     (2)     (2)     (2)     (2)     (2)     (2)     (2)     (2)     (2)     (2)     (2)     (2)     (2)     (2)     (2)     (2)     (2)     (2)     (2)     (2)     (2)     (2)     (2)     (2)     (2)     (2)     (2)     (2)     (2)     (2)     (2)     (2)     (2)     (2)     (2)     (2)     (2)     (2)     (2)     (2)     (2)     (2)     (2)     (2)     (2)     (2)     (2)     (2)     (2)     (2)     (2)     (2)     (2)     (2)     (2)     (2)     (2)     (2)     (2)     (2)     (2)     (2)     (2)     (2)     (2)     (2)     (2)     (2)     (2)     (2)     (2)     (2)     (2)     (2)     (2)     (2)     (2)     (2)     (2)     (2)     (2)     (2)     (2)     (2)     (2)     (2)     (2)     (2)     (2)     (2)     (2)     (2)     (2)     (2)     (2)     (2)     (2)     (2)     (2)     (2)     (2)     (2) | **<br>1,201,801<br>10,000<br>30,000<br>5,000 | 田時報集直至 202<br>可交易<br>加速<br>加速<br>加速<br>加速<br>加速<br>加速<br>加速<br>加速<br>加速<br>加速<br>加速<br>加速<br>加速 | 1年10月20日 11:34<br>市価<br>51,016,452,45 HKD<br>4,844,000,00 HKD<br>7,950,00 USD<br>88,650,00 HKD | <ul> <li>② 然而露直時</li> <li>● 既戶結餘</li> <li>「精選新聞</li> <li>《股市權訊》香港科技股下跌快手挫速6%,工信部稱推:<br/>部總行業專項整治         2021年10月18日 10.68 香港時間         <ul> <li>② 2021年10月18日 10.68 香港時間</li> <li>③ 股市權訊》富速控股、老虎證券盤前屬跌遠10%,人員</li></ul></li></ul> |

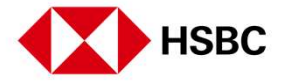

您可以獲得包含股票報價和其 他股票資訊。

 輸入股票編號或名稱,搜尋 器就會顯示相關的股票。點 擊所需的股票查看更多詳 情。

此功能在網上交易服務的所有 頁面中都適用,您可以在右上 角找到一個放大鏡。

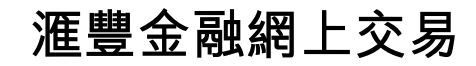

### 交易或股票查詢相關 > 股票報價

| 進置 投資組合                                                                            | 市場資訊 交易狀況          | 我的賬戶 更多                |        |            |                                   | 中文 (繁豷) >>      | 登出                |
|------------------------------------------------------------------------------------|--------------------|------------------------|--------|------------|-----------------------------------|-----------------|-------------------|
| 恒生抽飲<br>24,667.85 ▼-365.36 -1.46%                                                  | 憲深300排<br>4,807.70 | 1<br>2 ▼ -59.62 -1.22% | 香港     | hsb        |                                   |                 | x Q               |
| く 返回<br>00005 (骨浩)<br>涯 謹控股<br>HKD <b>42.900 ▲</b> +0.1<br>買入: 42.850   買出: 42.800 | 150 +0.35%         |                        |        |            | 即時輕價直至 2021                       | 年09月16日 15:56 計 | <sup>新港時間</sup> 2 |
| 圖表                                                                                 |                    |                        |        | <b> </b> 打 | 言令                                |                 |                   |
| 1D 1M 6M 1Y                                                                        |                    |                        |        | 8          | 8.票代號及名稱                          |                 |                   |
| 40.000                                                                             |                    |                        |        |            | 00005 匯豐控股                        |                 |                   |
| 39.900                                                                             | <u>.</u>           |                        |        |            | e亦                                |                 |                   |
| 39.800                                                                             |                    |                        |        | Ŗ          | 長戶號碼                              |                 |                   |
| 39.700 09:30                                                                       |                    | 2:00 13:00             |        | 16:00      |                                   |                 | $\sim$            |
| 市場資訊乃根據最少十五分鐘前的價                                                                   | 格 :                |                        |        | 1          | 配入交易之最大金額*: (只供<br>HKD ********** | 参考)             | ◎顯示               |
|                                                                                    |                    |                        |        | 71         | <b>旨</b> 令類別                      |                 |                   |
| 詳細資料                                                                               |                    |                        |        |            | 競價限價盤                             |                 | ~                 |
| 常口墨乐儒                                                                              | 42 100             | 葡日最高價                  | 43 050 |            |                                   |                 |                   |

- 1. 您能夠查看股票報價。
- 2. 您也可以按此處下達交易指 令。

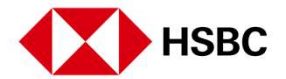

### 交易或股票查詢相關 >下達交易指令

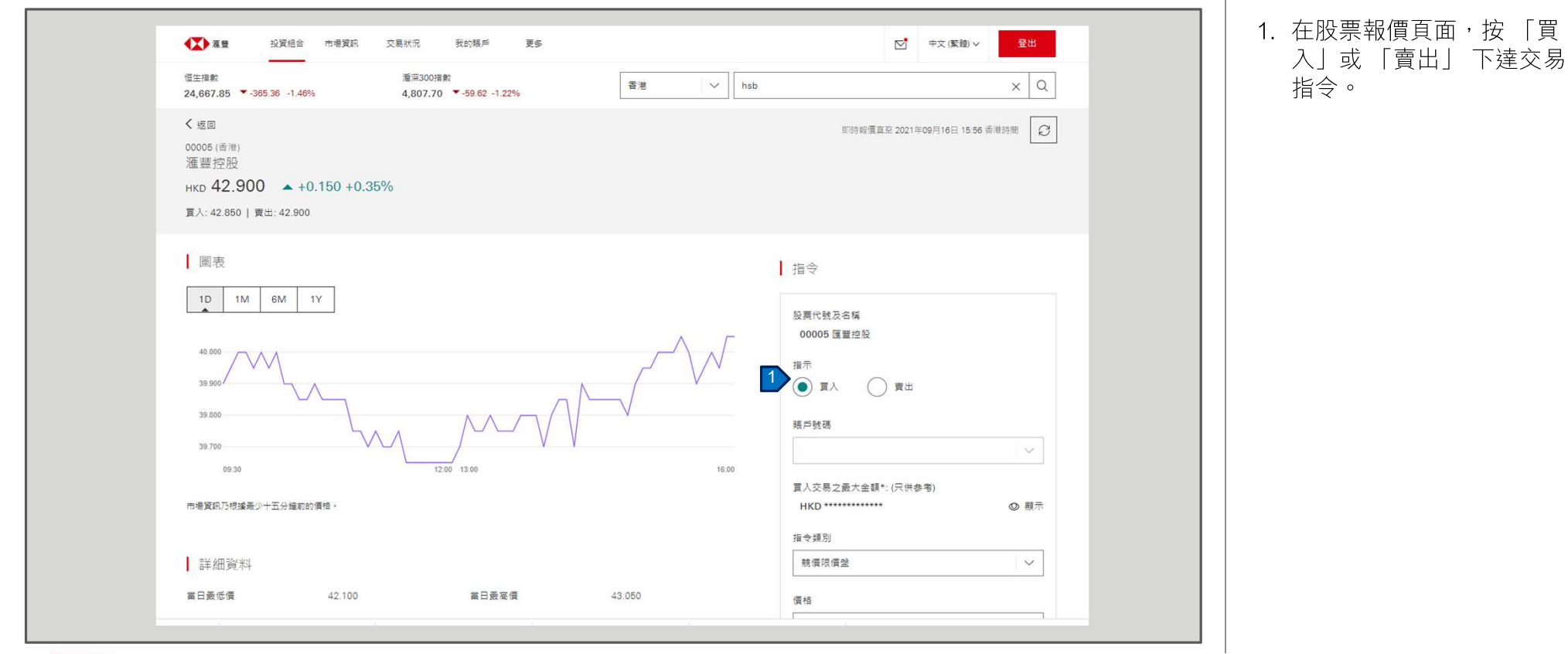

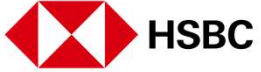

### 交易或股票查詢相關 >下達交易指令

| Automatical mark       Automatical mark       Automatical mark <th< th=""><th>00005</th><th>素油( 源単内心</th><th></th><th></th><th></th><th></th><th></th></th<> | 00005                                                                                                    | 素油( 源単内心                         |                         |             |       |                               |                    |
|----------------------------------------------------------------------------------------------------|----------------------------------------------------------------------------------------------------|----------------------------------|-------------------------|-------------|-------|-------------------------------|--------------------|
| ● 「       10       10       10       10         ● ● ● ● ● ● ● ● ● ● ● ● ● ● ● ● ● ● ●                                                                                                    | нкр 42.                                                                                                    | 會港) 進登/2股<br>450 ▼-0.300-0.70% 買 | (入: 42.400   賣出: 42.450 |             |       | 即時報價重至 2021年0                 | 09月17日 11:16 書港時間  |
| 10       N       N         10       N       N         10       N       N         10       0       0         10       0       0         10       0       0         10       0       0         10       0       0         10       0       0         10       0       0         10       10       0         10       10       0         10       10       0         10       10       0         10       0       0         10       0       0         10       0       0         10       0       0         10       0       0         10       0       0         10       0       0         10       0       0         10       0       0         10       0       0         10       0       0         10       0       0         10       0       0         10       0       0         10       0 </td <td>圖表</td> <td></td> <td></td> <td></td> <td></td> <td>指令</td> <td></td>                                                                                                    | 圖表                                                                                                    |                                  |                         |             |       | 指令                            |                    |
| 詳細資料       「加       第日素質       43.050       「加       「加       「       「加       「       「       「       「       「       「       「       「       「       「       「       「       「<                                                                                                    | 1D         1M         6M           39 500         39 400         400         400         400         400         400         400         400         400         400         400         400         400         400         400         400         400         400         400         400         400         400         400         400         400         400         400         400         400         400         400         400         400         400         400         400         400         400         400         400         400         400         400         400         400         400         400         400         400         400         400         400         400         400         400         400         400         400         400         400         400         400         400         400         400         400         400         400         400         400         400         400         400         400         400         400         400         400         400         400         400         400         400         400         400         400         400         400         400         400         400         400< | 17                               | 12.00 12.00             |             | 18.00 | 校園代録及名稱     00005 頃登辺役     溜示 | ~ ~ ○ 服示           |
| 副日最低價     42.100     副日最電價     43.050       方2週最低價     27.500     52.週最電價     50.850     備       取作     42.700     形成     42.750     新量(電手設載: 400)       成次量     10.833.M     資幣     HKD     400     ④       市資率     28.21     市賃     667.0688     新定総局     新定総局       東手校敷     400     電積     0.0500.050     1.473     「ご 重要用示       収市額項交易時保證     Y     製肉和約     Y     Y                                                                                                    | 詳細資料                                                                                                    |                                  |                         |             |       | 指又類別<br>増強限價盤                 | ~                  |
| 52提最低質     27.500     52提最変質     50.850     42.450     ①       第市     42.700     約成     42.750     新量(電手段號:400)       成交量     10.833M     資幣     HKD     400<                                                                                                    | 當日義低價                                                                                                    | 42.100                           | 當日最高價                   | 43.050      |       | 價格                            |                    |
| 数市     42.700     邦改     42.750     会員(毎手段航: 400)       成交量     10.833M     資幣     HKD     400     ②       市盈率     28.821     市值     867.088     373.482     373.482       電手段軟     400     整備     0.0500.050     372.476.01     >       星本     2.72%     毎股漁利     1.473     32.52     3.52.52       岐市競貨及島時保健券     Y     城市前均投健券     Y                                                                                                    | 52週最低價                                                                                                    | 27.500                           | 52週最高價                  | 50.850      |       | 42.450                        | $\ominus$ $\oplus$ |
| 成交量     10.833M     資幣     HKD     400     ①       市盈率     28.621     市省     867.0888     病双期至       毎手段款     400     差項     0.0500.050     2021年00月17日     ✓       屋車     2.728%     毎股盈利     1.473     ご 重要用示       收市航貨交易時段證券     Y     製肉市給房證券     Y     —                                                                                                    | 關市                                                                                                    | 42.700                           | 前政                      | 42.750      |       | 數量 (等手股數: 400)                |                    |
| 市査率         28.821         市值         867.088 <sub>为反和至</sub> 毎手股款         400         種質         0.550.050         2021年00月17日         >           夏率         2.728%         毎股型利         1.473         1.473         1.43         1.43         1.43         1.43         1.43         1.43         1.43         1.43         1.43         1.43         1.43         1.43         1.43         1.43         1.43         1.43         1.43         1.43         1.43         1.43         1.43         1.43         1.43         1.43         1.43         1.43         1.43         1.43         1.43         1.43         1.43         1.43         1.43         1.43         1.43         1.43         1.43         1.43         1.43         1.43         1.43         1.43         1.43         1.43         1.43         1.43         1.43         1.43         1.43         1.43         1.43         1.43         1.43         1.43         1.43         1.43         1.43         1.43         1.43         1.43         1.43         1.43         1.43         1.43         1.43         1.43         1.43         1.43         1.43         1.43         1.43         1.43         1.43         1.43                                                                                                    | 成交量                                                                                                    | 10.833M                          | 貨幣                      | HKD         |       | 400                           | $\ominus$ $\oplus$ |
| 専手段数     400<     整備     0.0500.050     2021年09月17日       夏率     2.728%     毎股登利     1.473     ご 重要場示       岐内競賞交易時段證券     Y     疑内部的段證券     Y                                                                                                    | 市盈室                                                                                                    | 28.821                           | 市值                      | 867.088B    |       | 有效期至                          |                    |
| 皇室     2.728%     等股至利     1.473     [1 重要提示]       收市就值交易時免證券     Y     関市市時份證券     Y                                                                                                    | 每手股數                                                                                                    | 400                              | 港價                      | 0.050/0.050 |       | 2021年09月17日                   | $\sim$             |
| 收市競價交易持段證券 Y 關市前時段證券 Y                                                                                                    | 皇室                                                                                                    | 2.728%                           | 每股盈利                    | 1.473       |       | [] 重要提示                       |                    |
|                                                                                                    | 收市競價交易時段證券                                                                                                    | Y                                | 關市前時段證券                 | Y           |       |                               |                    |

 在此處輸入指令詳細資料, 包括指令類別,價格,數量 和有效期。然後按「預覽指 令」查看所有詳細資料。

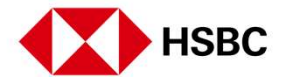

交易或股票查詢相關 >下達交易指令

| ▲ 投資組合 市場資訊 交易狀況 多<br>———————————————————————————————————— | 的现产 更多               |                          | ✓ 中文(繁體) ∨ 登出         |
|------------------------------------------------------------|----------------------|--------------------------|-----------------------|
| 核對                                                         |                      |                          |                       |
| 摘要<br>暖戶號碼<br>交易                                           | ۲.<br>T              | 交易費用                     | 100.00                |
| 股票编號<br>股票名稱<br>市場                                         | 00005<br>這壁控發<br>香港  | 估計交易徵費<br>估計交易費<br>估計印花税 | 0.46<br>0.86<br>23.00 |
| 每手股數<br>指令規則                                               | 400<br>増強限價量         | 估計投資金額<br>估計總金額          | 17,140.00             |
| 資幣<br>價格<br>數量                                             | HKD<br>42.850<br>400 |                          |                       |
| 考                                                          | 2021年09月17日 香港時間     |                          |                       |
| 後、「142」、1000年人紀己居道、45日以均用重要推示。<br>                         |                      |                          |                       |

 查看所有詳細資料,確定所 有資料無誤並閱讀重要提示 後,按「確認」下達交易指 令。

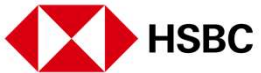

交易或股票查詢相關 >下達交易指令

| ▲ 推覽 投資組合 市相    | agga 交易狀況 我的眼戶 更多 | ⊠. | 中文 (繁體) 🗸 💆 🗮 |
|-----------------|-------------------|----|---------------|
| 確認              |                   |    |               |
| ❷ 已收到您的指示 講記下交易 | 號碼以作紀錄。           |    |               |
| 摘要              |                   |    |               |
| 交易號碼            | P-2311721         |    |               |
| 賬戶號碼            |                   |    |               |
| 交易              | 買入                |    |               |
| 股票编號            | 00005             |    |               |
| 般真名稱            | 滙豐控股              |    |               |
| 市場              | 香港                |    |               |
| 每手股數            | 400               |    |               |
| 描令類別            | 増強限價盤             |    |               |
| 貨幣              | HKD               |    |               |
| 價格              | 42.850            |    |               |
| 數量              | 400               |    |               |
| 有效期至            | 2021年09月17日 香港時間  |    |               |
| 1 查詢交易狀況        |                   |    |               |
|                 |                   |    |               |

 在交易指令確認頁面,您可 以按「查詢交易狀況」以 轉到交易狀況頁面。

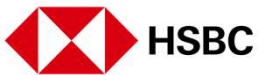

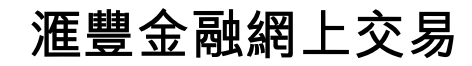

### 交易或股票查詢相關 > 交易狀況

| 1生指数<br>4.752.77 ▲ +84.92 +0.34% | 汇 200 指数<br>4.835.98 ▲ +28.28 +0.59% | 香港 > 以股票代號 | 或股票名稱搜尋    |      |           | Q  |    | 況。                              |
|----------------------------------|--------------------------------------|------------|------------|------|-----------|----|----|---------------------------------|
| 交易狀況                             |                                      |            |            |      |           |    | 2. | 點擊相應的指令查 <sup>:</sup><br>資料和狀況。 |
| 百花 千國內政                          | 指令類別<br>~ 所有                         | → 應用 〇 重設  |            |      |           | 2  |    |                                 |
| 時間 🔶 狀況                          | 證券                                   |            | 價格         | 數量   | 交易號碼      | 更多 |    |                                 |
| 2021年09月17日 香港時間 🔹 指令!           | 監察 買入: 00005 HSBC HOLDINGS PLC       |            | 42.850 HKD | 400  | P-23 1721 | ^  |    |                                 |
| 成交數量<br>指令類別                     | 0<br>描強限價盤                           | 鈴下數量       | 400        |      |           |    |    |                                 |
| 🖉 更改 🚫 取消                        |                                      |            |            |      | 2 查看      | 詳情 |    |                                 |
|                                  |                                      | 第1頁        | 共1頁 < >    | 前往頁面 | 1   ~     | 前往 |    |                                 |

交易或股票查詢相關 > 更改交易指令

| ▲ 投資組合 市場資訊 交易狀況 我的限戶 更多 ● 中文(繁建)                     | ~ 登出                                |
|-------------------------------------------------------|-------------------------------------|
| く 返回<br>交易詳情<br>買入: 00005 HSBC HOLDINGS PLC<br>● 指令監察 | <ul> <li>☑</li> <li>◎ 取満</li> </ul> |
| 摘要 摘要                                                 |                                     |
| 交易號碼 P-2311721                                        |                                     |
| 賬戶號碼                                                  |                                     |
| 交易 買入                                                 |                                     |
| 股票編號 00005                                            |                                     |
| 股票名稱 HSBC HOLDINGS PLC                                |                                     |
| 市場。    香港                                             |                                     |
| 指令類別 增強限價盤                                            |                                     |
| 資幣 HKD                                                |                                     |
| 價格 42.850                                             |                                     |
| 數量 400                                                |                                     |
| 成交數量 0                                                |                                     |
| 修下數量 400                                              |                                     |

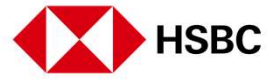

 如果您要更改交易指令,您 可以點擊「更改」以作出 相應的交易指令更改。

### 交易或股票查詢相關 > 更改交易指令

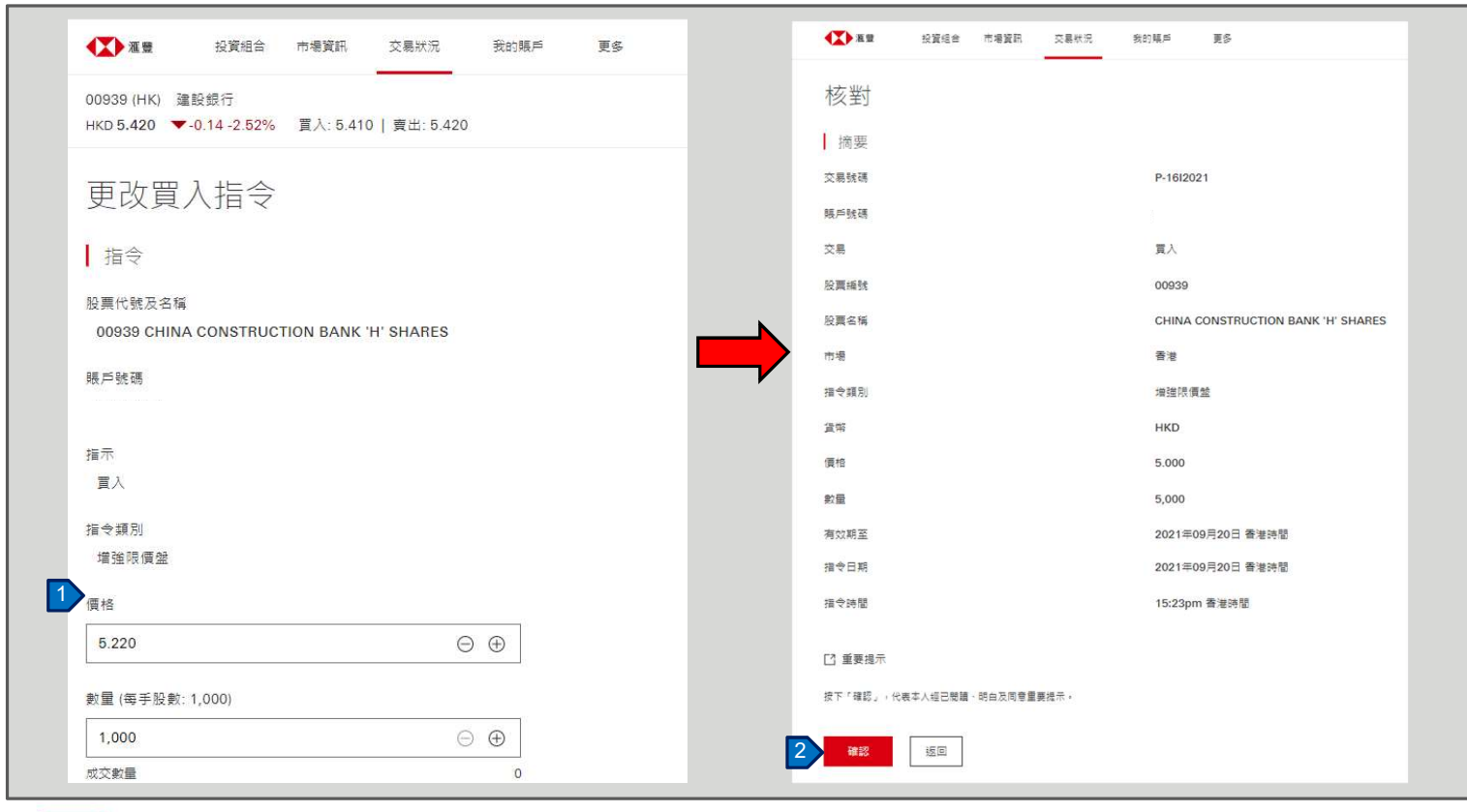

- 請在這裡更改指令的價格 和/數量和/ 有效期。
- 查看所有詳細資料,確定 所有資料無誤並閱讀重要 提示後,然後按「確認」 以下更改指令。

![](_page_18_Picture_5.jpeg)

交易或股票查詢相關 > 更改交易指令

![](_page_19_Picture_2.jpeg)

 在交易指令確認頁面,您可 以按「查詢交易狀況」以 轉到交易狀況頁面。

![](_page_19_Picture_4.jpeg)

### 交易或股票查詢相關 > 取消交易指令

| 恒生猎数<br>24,087.76 ▼-11.38 -0.05% | %       | 運來300指數<br>4,855.94 ▲ +48.24 +1.00%                            | 號或股票名稱搜尋   |       |           | C      |
|----------------------------------|---------|----------------------------------------------------------------|------------|-------|-----------|--------|
| 交易狀況                             |         |                                                                |            |       |           |        |
|                                  |         |                                                                |            |       |           |        |
| 香港中國A股                           |         |                                                                |            |       |           |        |
|                                  |         |                                                                |            |       |           |        |
| 賬戶號碼                             |         | 指令類別                                                           |            |       |           |        |
|                                  | ~       | 所有 ~ 應用 C 重設                                                   |            |       |           | E      |
| 時間 🜩                             | 狀況      | 龍券                                                             | 價格         | 数量    | 交易號碼      | 更多     |
| 2021年09月21日 香港時間                 | ◎ 指令監察  | 買入: 00939 CHINA CONSTRUCTION BANK 'H' SHARES                   | 4.990 HKD  | 1,000 | P-27/2121 | ^      |
| 成交數量                             |         | ■<br>」<br>(1)<br>(1)<br>(1)<br>(1)<br>(1)<br>(1)<br>(1)<br>(1) | 1,000      |       |           |        |
| 指令類別                             |         | 描述限價證                                                          |            |       |           |        |
| 🖉 更改  🛇 取                        | 7満 【1   |                                                                |            |       | 查看        | 詳情     |
| 2021年09月21日 香港時間                 | • 已取消指令 | 買入: 00005 HSBC HOLDINGS PLC                                    | 42.750 HKD | 400   | P-26/2121 | ~      |
| 2021年09月21日 香港時間                 | • 已取满指令 | 買入: 00939 CHINA CONSTRUCTION BANK 'H' SHARES                   | 5.500 HKD  | 1,000 | P-25/2121 | ~      |
| 2021年09月21日 香港時間                 | • 已取消指令 | 買入: 00006 POWER ASSETS HOLDINGS LTD                            | 49.600 HKD | 500   | P-24/2121 | $\sim$ |

 在交易狀況頁面,您可以 點擊「取消」以取消您 的相應交易。

![](_page_20_Picture_4.jpeg)

滙豐金融網上交易

#### 交易或股票查詢相關 > 取消交易指令

| ▲ 重 投資組合 市場資訊 交易状況         | 我的联邦 更多                            |   | <b>()</b> #2 | 投資組合    | 市場資訊   | 交易状況 | 我的眼戶    | 更多                           |
|----------------------------|------------------------------------|---|--------------|---------|--------|------|---------|------------------------------|
| 取消買入指令:核對                  |                                    |   | 確認           |         |        |      |         |                              |
| 摘要                         |                                    |   | ⊘ 已收到您       | 的指示 講記下 | 交易號碼以作 | 記録。  |         |                              |
| 交易號碼                       | P-27I2121                          |   |              |         |        |      |         |                              |
| 賬戶號碼                       |                                    |   | 摘要           |         |        |      |         |                              |
| 交易                         | 買入                                 |   | 交易號碼         |         |        |      | P-27121 | 21                           |
| 股票编號                       | 00939                              |   | 展戶號碼         |         |        |      |         |                              |
| 股票名稱                       | CHINA CONSTRUCTION BANK 'H' SHARES |   | 交易           |         |        |      | 貢入      |                              |
| 市場                         | 香港                                 |   | 股票編號         |         |        |      | 00939   |                              |
| 指令頻別                       | 埠強限價證                              |   | 股票名稱         |         |        |      | CHINA   | CONSTRUCTION BANK 'H' SHARES |
| 貨幣                         | HKD                                |   | 市場           |         |        |      | 香港      |                              |
| 價格                         | 4.990                              |   | 指令類別         |         |        |      | 增強限值    | 黄金                           |
| 數量                         | 1,000                              |   | 貨幣           |         |        |      | HKD     |                              |
| 有效期至                       | 2021年09月21日 香港時間                   |   | 價格           |         |        |      | 4.990   |                              |
| 播令日期                       | 2021年09月21日 香港時間                   |   | 數量           |         |        |      | 1,000   |                              |
| 描令時間                       | 14:28pm 香港時間                       |   | 有效期至         |         |        |      | 2021年   | 09月21日 香港時間                  |
|                            |                                    |   | 指令日期         |         |        |      | 2021年   | 09月21日 香港時間                  |
| [7] 重要提示                   |                                    |   | 指令時間         |         |        |      | 14:28pt | m 香港時間                       |
| 按下「確認」,代表本人坦己勉請、明白及同意重要揭示。 |                                    |   |              |         |        |      |         |                              |
| 確認 返回                      |                                    | 2 | 查詢交易狀況       |         |        |      |         |                              |
|                            |                                    |   |              |         |        |      |         |                              |

![](_page_21_Picture_3.jpeg)

#### 在交易指令確認頁面上,您 可以按「查詢交易狀況」 以轉到交易狀況頁面。

![](_page_21_Picture_5.jpeg)

![](_page_22_Picture_0.jpeg)

交易或股票查詢相關 > 市場資訊

| ★ 2 建 投資組合 市場資訊 1 次易狀況 我的現戶 更多                                  |                 | 中文 (繁新     | 1)~ 登出          |
|-----------------------------------------------------------------|-----------------|------------|-----------------|
| 恒生描数 通读300指数<br>24,089.97 ▼-9.17 -0.04% 4,855.94 ▲+48.24 +1.00% | 香港 > 以股票代號或股票名和 | 稱搜尋        | Q               |
| 市場資訊                                                            |                 |            | Q               |
| 香港 中國A股                                                         |                 |            |                 |
| 市場指數                                                            | 板塊              |            |                 |
| 恒生指数<br>                                                        | 能源              |            | ▼ -0.14%        |
| 24,089.97 ←-9.17 -0.04%<br>更新於 2021年09月21日 14.46 香港時間           | へ 投資控股公司        | 5]         | <b>▼</b> -0.64% |
| 1D 1M 6M 1Y                                                     | 科技              |            | ▼ -0.89%        |
|                                                                 | 證券投資基金          | ŧ          | ▼ -0.90%        |
| 24,100.00                                                       | / 工業            |            | <b>▼</b> -0.93% |
| 24,000,00                                                       | 公用事業            |            | ▼ -1.46%        |
|                                                                 | 非周期性消费          |            | ▼ -1.66%        |
| 23,900,00 <sup>-</sup> V ,<br>09:30 12:00 13:00                 | 16:00 醫療保健      |            | -1.85%          |
| 恒生中國企業指數                                                        | 學術和教育服          | <b>尼</b> 務 | ▼ -2.55%        |
| 8,597.50 -0.48%                                                 | ✓ 銀行及投資期        | 892        | <b>▼</b> -3.31% |

 點擊頁面上方的「市場資 訊」,查看不同市場的 資訊,包括指數更新、板 塊表現、活躍股票及新聞 等。在「市場指數」部 份,您可以看到精選指數 在不同時期的走勢。

![](_page_22_Picture_4.jpeg)

滙豐金融網上交易

新股認購及公司活動 > 新股認購

| ▲ 投資組合 市場資訊 交易狀況 我的賬戶 更多 1                       | ◎     ●     ●     ●     您     ●     ●     ●     ●     ●     ●     ●     ●     ●     ●     ●     ●     ●     ●     ●     ●     ●     ●     ●     ●     ●     ●     ●     ●     ●     ●     ●     ●     ●     ●     ●     ●     ●     ●     ●     ●     ●     ●     ●     ●     ●     ●     ●     ●     ●     ●     ●     ●     ●     ●     ●     ●     ●     ●     ●     ●     ●     ●     ●     ●     ●     ●     ●     ●     ●     ●     ●     ●     ●     ●     ●     ●     ●     ●     ●     ●     ●     ●     ●     ●     ●     ●     ●     ●     ●     ●     ●     ●     ●     ●     ●     ●     ●     ●     ●     ●     ●     ●     ●     ●     ●     ●     ●     ●     ●     ●     ●     ●     ●     ●     ●     ●     ●     ●     ●     ●     ●     ●     ●     ●     ●     ●     ●     ●     ●     ●     ●     ●     ●     ●     ●< |
|--------------------------------------------------|----------------------------------------------------------------------------------------------------|
| 2<br><u>新股認識</u><br>公司活動                         | 1. 點擊頁面上方「更多」                                                                                                    |
| 形T / 比文 市心 共再<br>現正公開認購之新股 已截止認購之新股 認購現況查詢       | 2. 冉按「新胶認賄」。       3. 在「現正公開認購之報       股」頁面點擊您想申請認                                                                                                    |
| 股票编號         股票名幅           02378         保誠(五十) | <sub>網上認導載止日期</sub> <sub>2021年10月29日 00:00 香港時間</sub> 和                                                                                                    |
|                                                  | 第1頁共1頁 < 》 前往頁面 1 ~ 前往                                                                                                    |
|                                                  |                                                                                                    |
|                                                  |                                                                                                    |
|                                                  |                                                                                                    |

![](_page_23_Picture_3.jpeg)

滙豐金融網上交易

新股認購及公司活動 > 新股認購

| < ∞回<br>新股認購       |                                       | 新股認購<br>申請詳情                        |
|--------------------|---------------------------------------|-------------------------------------|
| 股票编號               | <b>02378</b><br>保誠(五十)                | 股份編號及股份名稱<br>02378 - 保誠(五十)<br>賬戶號碼 |
| 發行數量<br>招股價        | 6,539,100<br>143.80 HKD               | 招股價                                 |
| 網上認購截止日期<br>上市日期   | 2021年10月29日 00:00 香港時間<br>2010年05月25日 | 戦量範圍<br>600 - 1,000 ✓               |
| 退款支票寄發日期<br>股票寄發日期 | 2021年11月05日<br>2021年11月05日            | 申請數量<br>600 ~                       |
| 中請 招股章程            |                                       | 5 申請 返回                             |

4. 查看所有詳細資料,然後點 擊「申請」 以繼續。

5. 同意條款和條件後,選擇您 要認購的數量範圍和申請數 量。確認所有詳細資料,然後 點擊「申請」。

![](_page_24_Picture_5.jpeg)

滙豐金融網上交易

新股認購及公司活動 > 新股認購

| ▲ 投資組合 市場資訊  | 交易狀況 我的賬戶 更多       | M                    | 中文 (繁禮) > 登出 |
|--------------|--------------------|----------------------|--------------|
| 核對           |                    |                      |              |
| ┃摘要          | ļ                  | 申請摘要                 |              |
| 賬戶號碼<br>股票編號 | 02378              | 申請金額                 | 86,280.00    |
| 股票名稱         | 保誠(五十)             | 經紀佣金<br>交易徵 <b>費</b> | 2.33         |
| 招股價<br>申請數量  | 143.800 HKD<br>600 | 交易費                  | 4.31         |
| 貨幣           | HKD                | 服務徵費                 | 87,149.44    |
|              |                    |                      |              |
| 6 確認 返回      |                    |                      |              |
|              |                    |                      |              |

6. 檢查所有資料並確定所有資料無誤後,然後點擊「確認」以下達新股認購指令。

![](_page_25_Picture_4.jpeg)

新股認購及公司活動 > 新股認購

| 確認         |               |    |  |              |           |
|------------|---------------|----|--|--------------|-----------|
| ✓ 已收到您的指示  |               |    |  |              |           |
| 摘要         |               |    |  | 申請摘要         |           |
| 賬戶號碼       |               |    |  | 申請金額         | 86,280.00 |
| 股票繩號       | 02378         |    |  | 經紀佣金         | 862.80    |
| 股票名稱       | 保誠(五十)        |    |  | 六星紛奏         | 2.33      |
| 招股價        | 143.800 HKD   |    |  | <b>大切</b> 國員 | 2.00      |
| 申請數量       | 600           |    |  | 交易費          | 4.31      |
| 貨幣         | HKD           |    |  | 服務徵費         | 0.00      |
| 賬戶可用結餘     | 334,067,135.3 | 36 |  | 認購總額         | 87,149.44 |
| 本次認購新股所用資金 | 87,149.44     |    |  |              |           |
| 認購後的賬戶結餘   | 333,979,985.9 | 92 |  |              |           |
|            |               |    |  |              |           |

7. 您可在確認頁面按「查詢申 請狀況」查閲您的新股認購。

![](_page_26_Picture_4.jpeg)

HSBC

### 新股認購及公司活動 > 更改或取消新股認購

| 包生指數                    | · 通深300 描數 香港                                                    | ✓ 以股票代號 | 或股票名稱搜尋                  |                         | <br>  1. 按頁面上方[                         |
|-------------------------|------------------------------------------------------------------|---------|--------------------------|-------------------------|-----------------------------------------|
| 4,548.00 🔺              | +581.51 +2.43% <b>4,866.38</b> ▲ +32.45 +0.67%                   |         |                          |                         | 然後點撃「評                                  |
| 新協家                     | #                                                                |         |                          |                         | ┃ □ □ □ □ □ □ □ □ □ □ □ □ □ □ □ □ □ □ □ |
| אטים אני די             |                                                                  |         |                          |                         |                                         |
| 咱工八艘的時                  | 计并机 口来儿切哪分解2 切磨日阳本的                                              |         |                          |                         |                                         |
| 現止公開認期                  | 4.2. 新股 C截正能購之和 2 能構現沉質詞                                         |         |                          |                         | 可以找到所                                   |
|                         |                                                                  |         |                          |                         | ┃ │ 認購申請。                               |
| 股票編號                    | 股票名稱                                                             | 數量      | 申請日期                     | 現況                      | ┃ 取消處於「征                                |
| 02378 3                 | 保誠(五十)                                                           | 600     | 2021年10月07日 19:16 香港時間   | <ul> <li>待申請</li> </ul> | 申請。                                     |
| 02378                   | 保誠(五十)                                                           | 600     | 2021年10月07日 19:04 香港時間   | <ul> <li>已以消</li> </ul> |                                         |
|                         | ACOTEC SCIENTIFIC HOLDINGS LTD - B                               | 2 000   | 2021年09月14日 23:38 香港時間   | • 完成                    | 3. 點擊要更改頭                               |
| 06669                   |                                                                  | 2,000   | LOLITION THE LOCO MULTIN | • <i>Falley</i>         |                                         |
| 06669                   |                                                                  | 330,100 | 2021年08月20日 19:38 香港時間   | <ul> <li>已透交</li> </ul> |                                         |
| 06669<br>06609          | SHANGHAI HEARTCARE MED TECH - H SHS                              |         | 2021年07月13日 01:34 香港時間   | <ul> <li>已透交</li> </ul> |                                         |
| 06669<br>06609<br>06699 | SHANGHAI HEARTCARE MED TECH - H SHS                              | 200     |                          |                         |                                         |
| 06669<br>06609<br>06699 | SHANGHAI HEARTCARE MED TECH - H SHS<br>ANGELALIGN TECHNOLOGY INC | 200     |                          |                         |                                         |

![](_page_27_Picture_3.jpeg)

- 多」, -況查
- 」下,您 交的新股 「更改或 」狀況的
- 的申請。

28

滙豐金融網上交易

新股認購及公司活動 > 更改或取消新股認購

| <b>建</b> 投資組合 市場資訊                                 | 交易狀況 我的暖戶 更多           | ☑ 中文 (繁禮) ✓ 登出 | 4. | 按「更改」<br>。 | 以作出相應的國 |
|----------------------------------------------------|------------------------|----------------|----|------------|---------|
| く 返回<br>新股認購詳情<br>02378 保誠(五十)<br>◎ <sup>待申請</sup> |                        | 4 ● 更改 ⑧ 取消申請  |    |            |         |
| 摘要                                                 |                        |                |    |            |         |
| 賬戶號碼                                               |                        |                |    |            |         |
| 股栗編號                                               | 02378                  |                |    |            |         |
| 股票名稱                                               | 保誠(五十)                 |                |    |            |         |
| 招股價                                                | 143.800 HKD            |                |    |            |         |
| 申請數量                                               | 600                    |                |    |            |         |
| 申請日期                                               | 2021年10月07日 19:16 香港時間 |                |    |            |         |
| 貨幣                                                 | НКД                    |                |    |            |         |
| 認購總額                                               | 87,149.44              |                |    |            |         |
| 公佈結果日期                                             | 2021年11月05日            |                |    |            |         |
| 退還款項日期                                             | 2021年11月05日            |                |    |            |         |
| 上市日期                                               | 2010年05月25日            |                |    |            |         |
|                                                    |                        |                |    |            |         |

![](_page_28_Picture_3.jpeg)

新股認購及公司活動 > 更改或取消新股認購

![](_page_29_Figure_2.jpeg)

5. 在更改新股認購頁面上,修 改您的新股認購指示。

6. 檢查所有資料並確定所有資料無誤後,然後點擊「確認」 以下達更改新股認購指示。

![](_page_29_Picture_5.jpeg)

新股認購及公司活動 > 更改或取消新股認購

|        | # Transfer                             | (p   |         |                         |                                 |                                |                        |                                                                                                  |
|--------|----------------------------------------|------|---------|-------------------------|---------------------------------|--------------------------------|------------------------|--------------------------------------------------------------------------------------------------|
| 00 -   | +581.51 +2.43% 4,866.38 ▲+32.45 +0.67% | 香港 > | 以股票代號和  | 或股票名稱投尋                 | Q                               |                                |                        |                                                                                                  |
| の認問    | 蕃                                      |      |         |                         |                                 |                                |                        |                                                                                                  |
| ~ =0.7 |                                        |      |         |                         |                                 |                                |                        |                                                                                                  |
| 公開認購   | 之析發 已截止認識之所發 認識現況直夠                    |      |         |                         |                                 |                                |                        |                                                                                                  |
| 14.95  | 股票占编                                   |      | ĸШ      | 印题日期                    | 現名                              |                                |                        |                                                                                                  |
| /8     | 保城(五十)                                 |      | 600     | 2021年10月07日 19:16 # 1   | ◎ 将申請                           |                                |                        |                                                                                                  |
| Б      | 保護(五十)                                 |      | 600     | 2021年10月07日 19:04 会通55日 | a E4034                         |                                |                        |                                                                                                  |
| в      | ACOTEC SCIENTIFIC HOLDINGS LTD - B     |      | 2,000   | 2021年09月14日 23:38 香港時間  | <ul> <li> <b>完成</b> </li> </ul> |                                |                        |                                                                                                  |
|        | SHANGHAI HEARTCARE MED TECH - H SHS    |      | 330,100 | 2021年08月20日 19:38 前半時間  | • E##                           |                                |                        |                                                                                                  |
| ĉ      | ANGELALIGN TECHNOLOGY INC              |      | 200     | 2021年07月13日 01:34 香港時間  | <ul> <li>已成交</li> </ul>         |                                |                        |                                                                                                  |
|        |                                        |      |         |                         |                                 | < ◎回<br>新股認購詳情<br>02378 保誠(五十) |                        | 2<br>2<br>2<br>2<br>2<br>2<br>2<br>2<br>2<br>2<br>2<br>2<br>2<br>3<br>2<br>3<br>2<br>3<br>2<br>3 |
|        |                                        |      |         |                         |                                 |                                |                        |                                                                                                  |
|        |                                        |      |         |                         |                                 | 摘要                             |                        |                                                                                                  |
|        |                                        |      |         |                         |                                 | 約201月1日<br>約201月1日             | 00124101               |                                                                                                  |
|        |                                        |      |         |                         |                                 | 投票名编                           | 保護(五十)                 |                                                                                                  |
|        |                                        |      |         |                         |                                 | 把投價                            | 143.800 HKD            |                                                                                                  |
|        |                                        |      |         |                         |                                 | 中调教學                           | 600                    |                                                                                                  |
|        |                                        |      |         |                         |                                 | 申請日期                           | 2021年10月07日 19:16 香港時間 |                                                                                                  |
|        |                                        |      |         |                         |                                 | 資幣                             | нкр                    |                                                                                                  |
|        |                                        |      |         |                         |                                 | 延續總額                           | 87,149.44              |                                                                                                  |
|        |                                        |      |         |                         |                                 | 公傳編集日期                         | 2021年11月05日            |                                                                                                  |
|        |                                        |      |         |                         |                                 | 這個軟項日期                         | 2021年11月06日            |                                                                                                  |
|        |                                        |      |         |                         |                                 |                                |                        |                                                                                                  |

- 如果您想取消申請,您可以 在「認購現況查詢」下點擊 您要取消的申請。
- 點擊「取消申請」,取消新 股認購申請。

![](_page_30_Picture_5.jpeg)

新股認購及公司活動 > 更改或取消新股認購

| ▲ 投資組合       | 市場資訊 交易狀況 我的賬戶 更多    |                      | ✓ 中文 (繁體) ∨ 登出   |
|--------------|----------------------|----------------------|------------------|
| 取消申請         |                      |                      |                  |
| 摘要           |                      | 申請摘要                 |                  |
| 賬戶號碼<br>股票編號 | 02378                | 申請金額                 | 215,700.00       |
| 股票名稱         | 保誠 ( 五十 )            | 經紀佣金<br>交易徵 <b>費</b> | 2,157.00<br>5.82 |
| 招股價<br>申請數量  | 143.800 HKD<br>1,500 | 交易費                  | 10.79            |
| 貨幣           | НКД                  | 服務徵費                 | 0.00             |
|              |                      | 80.99770 RA          | 217,070.01       |
| 確認取消返回       |                      |                      |                  |
|              |                      |                      |                  |

檢查所有資料並確定所有資料無 誤後,然後點擊 「確認取消」以下達取消新股認購指示。

![](_page_31_Picture_4.jpeg)

新股認購及公司活動 >選擇或更改公司活動

|                                                                                                    | (始古 巾密真計)                                                                                                    | 交易狀況 我                                                                                       | 我的賬戶 更多                                                |                                                                   |                                                                                                    |                                                                                                    |
|----------------------------------------------------------------------------------------------------|----------------------------------------------------------------------------------------------------|----------------------------------------------------------------------------------------------|--------------------------------------------------------|-------------------------------------------------------------------|----------------------------------------------------------------------------------------------------|----------------------------------------------------------------------------------------------------|
| 更多                                                                                                    |                                                                                                    |                                                                                              | 1.0                                                    |                                                                   |                                                                                                    |                                                                                                    |
| 新股認購                                                                                                    |                                                                                                    |                                                                                              |                                                        |                                                                   |                                                                                                    |                                                                                                    |
| 公司活動                                                                                                    |                                                                                                    |                                                                                              |                                                        |                                                                   |                                                                                                    |                                                                                                    |
| ++                                                                                                    |                                                                                                    |                                                                                              |                                                        |                                                                   |                                                                                                    |                                                                                                    |
| Ⅰ <u>~</u><br>⊢☆惑入時間左 2022                                                                                                    | 1年00日22日 06:26 (君                                                                                                    | 6.准防周)                                                                                       |                                                        |                                                                   |                                                                                                    |                                                                                                    |
| 工一头盘八时间在 202                                                                                                    | 1403月23日 00.30 (目                                                                                                    | 2 /8: 47 (BJ)                                                                                |                                                        |                                                                   |                                                                                                    |                                                                                                    |
| 香港 山岡△股                                                                                                    | 甘他市堤                                                                                                    |                                                                                              |                                                        |                                                                   |                                                                                                    |                                                                                                    |
|                                                                                                    | 5610119140                                                                                                    |                                                                                              |                                                        |                                                                   |                                                                                                    |                                                                                                    |
| 我的切容组合                                                                                                    |                                                                                                    |                                                                                              |                                                        |                                                                   |                                                                                                    |                                                                                                    |
| 我的权真阻口                                                                                                    |                                                                                                    |                                                                                              |                                                        |                                                                   |                                                                                                    | 快速連結                                                                                                    |
|                                                                                                    |                                                                                                    |                                                                                              |                                                        |                                                                   |                                                                                                    |                                                                                                    |
| 張戶號碼                                                                                                    | $\sim$                                                                                                    |                                                                                              |                                                        |                                                                   |                                                                                                    | ◎ 六月扣续本的                                                                                                    |
| 版戶號碼                                                                                                    | ~                                                                                                    |                                                                                              |                                                        |                                                                   |                                                                                                    | ② 交易記錄查詢                                                                                                    |
| <sup>販戶號碼</sup>                                                                                                    | ~                                                                                                    |                                                                                              |                                                        | 四本的原本で 000                                                        |                                                                                                    | <ul> <li>② 交易記錄查詢</li> <li>● 賬戶結餘</li> </ul>                                                                                                    |
| 账戶號端<br>市值<br>402,195,113.58                                                                                                    | ~ ]                                                                                                    |                                                                                              |                                                        | 即時報價直至 202                                                        | 1年09月23日 14:38                                                                                                   | ② 交易記錄查詢 ● 賬戶結餘                                                                                                    |
| 账户號場<br>市值<br>402,195,113.58                                                                                                    | ▶ 港幣                                                                                                    | 繩許                                                                                           | *±                                                     | 即時報價直至 202<br>可交易                                                 | 1年09月23日 14:38 ②                                                                                                 | <ul> <li>② 交易記錄查詢</li> <li>□ 賬戶結餘</li> <li>請選新聞</li> </ul>                                                                                                    |
| 账户缆墙<br>市值<br>402,195,113.58<br>名编代碼 ;                                                                                           | <ul> <li>✓</li> <li>港幣</li> <li><sup>価格</sup></li> </ul>                                                                               | 漲跌                                                                                           | 教堂                                                     | 即時報價直至 202<br>可交易<br>數量                                           | 1年00月23日 14:38 2                                                                                                 | <ul> <li>② 交易記錄查詢</li> <li>□ 賬戶結餘</li> <li>精選新聞</li> </ul>                                                                                                    |
| 账户领袖<br>市值<br>402,195,113.58<br>名幅代碼<br>00005                                                                                    | 送幣<br>● 價格<br>42,800 HKD                                                                                                    | 激跌                                                                                           | 教量                                                     | 即時報價直至 202<br>可交易<br>數量<br>1,201,801                              | 1年09月23日 14-38<br>市賃<br>51,437,082.80 HKD                                                                        | <ul> <li>② 交易記錄查詢</li> <li>□ 既戶結餘</li> <li>精選新聞</li> <li>《般市體訊》機訊控般一度漲遠4%,受近期持續回購提振</li> </ul>                                                                                                    |
| 账户號場<br>市值<br>402,195,113.58<br>名稱代碼<br>00005<br>運業控股                                                                            | <ul> <li>注幣</li> <li>● 價格</li> <li>42.800 HKD</li> </ul>                                                                               | 漲跌<br>▲+0.050<br>+0.117 %                                                                    | 款量<br>1,201,801                                        | 即時報價直至 202<br>可交易<br>數量<br>1,201,801                              | 1年09月23日 14:38<br>市賃<br>51,437,082.80 HKD                                                                        | <ul> <li>② 交易記錄查詢</li> <li>□ 既戶結餘</li> <li>精選新「聞</li> <li>《般市懇訊》騰訊控股一度漲遠4%,受近期持續回購提振<br/>2021年09月23日14:19 由准時間</li> </ul>                                                                                                    |
| 账户號場<br>市值<br>402,195,113.58<br>名稱代碼<br>00005<br>運業控股<br>00700                                                                   | 送幣 ● 價格 42.800 HKD 489.600 HKD                                                                                                    | 療許<br>▲+0.050<br>+0.117 %<br>▲+42.400                                                        | 教量<br>1,201,801<br>10,000                              | 即時報價直至 202<br>可交易<br><b>於里</b><br>1,201,801<br>10,000             | 1年09月23日 14:38 2<br>市賃<br>51,437,082.80 HKD<br>4.896,000.00 HKD                                                  | <ul> <li>② 交易記錄查詢</li> <li>□ 既戶結餘</li> <li>■ 精選新聞</li> <li>《股市體訊》購訊控股一度漲遠4%,受近期持續回購提振<br/>2021年09月23日14.19 香港時間</li> <li>《約吉爾記》兼約古塔的集團上集,直達私達269/約5月間</li> </ul>                                                                                                    |
| 既戸認場<br>市値<br>402,195,113.58<br>名幅代碼<br>00005<br>運動控制<br>00700<br>漏間控制                                                           | 送幣 ● 債格 42.800 HKD 489.600 HKD                                                                                                    | · · · · · · · · · · · · · · · · · · ·                                                        | 於量<br>1,201,801<br>10,000                              | 即時報價直至 202<br>可交易<br><b>於里</b><br>1,201,801<br>10,000             | 1年09月23日 14:38 2<br>市賃<br>51,437,082.80 HKD<br>4,896,000.00 HKD                                                  | <ul> <li>② 交易記錄查詢</li> <li>□ 既戶結餘</li> <li>【精選新「聞</li> <li>《股市體訊》購訊控股一度漲遠4%,受近期持續回購提振<br/>2021年09月23日14.19 香港時間</li> <li>《股市簡訊》美股中概股集體上播,高途升遠26%將發展成/<br/>教育業務</li> </ul>                                                                                                    |
| 既戸館場 市値 402,195,113.58 名幅代碼 00005 運車控股 00700 随用控股 00770                                                                          | 送離 注意幣 (債格) 42.800 HKD 489.600 HKD 0.265 USD                                                                                           | · · · · · · · · · · · · · · · · · · ·                                                        | 秋里<br>1,201,801<br>10,000<br>30,000                    | 即時報價直至 202<br>可交易<br><b>於型</b><br>1,201,801<br>10,000<br>30,000   | 1年00月23日 14:38 2<br>市価<br>51,437,082.80 HKD<br>4,896,000.00 HKD<br>7,950.00 USD                                  | <ul> <li>② 交易記錄查詢</li> <li>○ 既戶結餘</li> <li>【稿選新f聞</li> <li>《股市離訊》騰訊控股一度漲遙4%,受近期持續回購提振<br/>2021年00月23日14:19 香港時間</li> <li>《股市檔訊》美股中概股集體上場,高途升逾26%將發展成/<br/>款寫業務<br/>2021年00月23日 08:60 香港時間</li> </ul>                                                                            |
| 既戸認場<br>市値<br>402,195,113.58<br>名幅代碼<br>00005<br>運動控設<br>00700<br>隙間控設<br>00770<br>SHANGHAI GROWTH                               | 送標 ● 債格 42.800 HKD 489.600 HKD 0.265 USD                                                                                               | 療許<br>・+ 0.050<br>+0.117 %<br>・+ 42.400<br>+9.481 %<br>0.000<br>0.000 %                      | 秋里<br>1,201,801<br>10,000<br>30,000                    | 即時報價直至 202<br>可交易<br>動量<br>1,201,801<br>10,000<br>30,000          | 1年00月23日 14:38<br>市価<br>51,437,082.80 HKD<br>4,896,000.00 HKD<br>7,950.00 USD                                    | <ul> <li>② 交易記錄查詢</li> <li>□ 既戶結餘</li> <li>【精選新聞</li> <li>《股市離訊》購訊控股一度漲遙4%,受近期持續回購提振<br/>2021年00月23日14:19 香港時間</li> <li>《股市檔訊》美股中概股集體上場,高途升逾26%將發展成从<br/>較寫業務<br/>2021年00月23日 08:60 香港時間</li> </ul>                                                                             |
| 取戸認場 市値 402,195,113.58 名稱代碼 00005 運車控股 00700 源訊控股 00770 SHANGHAI GROWTH 02823                                                    | 送標部 注標部 ● 價格 42.800 HKD 489.600 HKD 0.265 USD 17.760 HKD                                                                               | 療許<br>・+ 0.050<br>+0.117 %<br>・+ 42.400<br>+9.481 %<br>0.000<br>0.000 %<br>・+ 0.220          | 秋重<br>1,201,801<br>10,000<br>30,000<br>5,000           | 即時報價直至 202<br>可交易<br>数量<br>1,201,801<br>10,000<br>30,000<br>5,000 | 1年00月23日 14:38<br>市価<br>51,437,082.80 HKD<br>4,896,000.00 HKD<br>7,950.00 USD<br>88,800.00 HKD                   | <ul> <li>② 交易記錄查詢</li> <li>□ 既戶結餘</li> <li>【精選新「聞</li> <li>《股市龍訊》騰訊控股一度漲遙4%,受近期持續回購提振<br/>2021年00月23日14:19 西淮時間</li> <li>《股市簡訊》美股中概股集體上場,高途升逾26%將發展成人<br/>教育業務</li> <li>2021年00月23日 08:60 西淮時間</li> <li>BRIEF-鳽訊控股今天再回購23ــــ</li></ul>                                         |
| 既戸認場<br>市値<br>402,195,113.58<br>名稱代碼<br>00005<br>運車控股<br>00700<br>源訊控股<br>00770<br>SHANGHAI GROWTH<br>02823<br>安頃 A 5 0          | <ul> <li>法部</li> <li>債格</li> <li>42.800 HKD</li> <li>489.600 HKD</li> <li>0.265 USD</li> <li>17.760 HKD</li> </ul>                     | 激跃<br>・+0.050<br>+0.117 %<br>・+42.400<br>+9.481 %<br>0.000<br>0.000 %<br>・+0.220<br>+1.254 % | 秋里     1,201,801     10,000     30,000     5,000       | 即時報信直至 202<br>可交易<br>加<br>1,201,801<br>10,000<br>30,000<br>5,000  | 1年00月23日 14:38<br>市価<br>51,437,082.80 HKD<br>4,896,000.00 HKD<br>7,950.00 USD<br>88,800.00 HKD                   | <ul> <li>② 交易記錄查詢</li> <li>□ 既戶結餘</li> <li>【精選新「聞</li> <li>《股市離訊》購訊控股一度漲逾4%,受近期持續回購提振<br/>2021年09月23日 14:19 查准時間</li> <li>《股市檔訊》幾股中概股集體上場,高途升逾26%將發展成人<br/>教育業務</li> <li>2021年09月23日 06:60 香准時間</li> <li>BRIEF-購訊控股今天再回購23萬股股份,涉及全額1.03億港<br/>2021年09月21日 18:21 香港時間</li> </ul> |
| 既戸認場<br>市値<br>402,195,113.58<br>名稱代碼<br>00005<br>運車控股<br>00700<br>源訊控股<br>00770<br>SHANGHAI GROWTH<br>02823<br>安頃 A 5 0<br>03049 | <ul> <li>法部</li> <li>債格</li> <li>42.800 HKD</li> <li>489.600 HKD</li> <li>0.265 USD</li> <li>17.760 HKD</li> <li>11.520 HKD</li> </ul> | 激跃<br>・+0.050<br>+0.117 %<br>・+42.400<br>+9.481 %<br>0.000<br>0.000 %<br>・+0.220<br>+1.254 % | 秋里<br>1,201,801<br>10,000<br>30,000<br>5,000<br>10,000 | 即時報信直至 202<br>可交易<br>加<br>1,201,801<br>10,000<br>30,000<br>5,000  | 1年00月23日 14:38<br>市価<br>51,437,082.80 HKD<br>4,896,000.00 HKD<br>7,950.00 USD<br>88,800.00 HKD<br>115,200.00 HKD | <ul> <li>② 交易記錄查詢</li> <li>□ 既戶結餘</li> <li>【精選新「聞</li> <li>《股市離訊》購訊控股一度漲逾4%,受近期持續回購提振<br/>2021年09月23日 14:19 查准時間</li> <li>《股市檔訊》幾股中概股集體上場,高途升逾26%將發展成人<br/>教育業務</li> <li>2021年09月23日 06:60 香港時間</li> <li>BRIEF-購訊控股今天再回購23萬股股份,涉及全額1.03億港<br/>2021年09月21日 18:21 香港時間</li> </ul> |

您可以電子方式發出指示,為 您於本公司戶口中所持有的香 港上市的股票選擇以現金或以 股代息的方式收取股息。請注 意,公司活動服務暫時並不支 援其他公司活動包括公司私有 化或收購合併活動的選項。

 點擊頁面上方的「更多」, 然後按「公司活動」。

![](_page_32_Picture_5.jpeg)

### 新股認購及公司活動 >選擇或更改公司活動

| 查生指數<br>24,463.18      | ► +241.64 +1.00% | 逦深300指数<br>4,853.20 ▲+31.43 +0.65% | 香港 🗸 | 以股票代號或股票名 | 名稱搜尋                   | Q        |
|------------------------|------------------|------------------------------------|------|-----------|------------------------|----------|
| 公司活<br><sub>股票代號</sub> | 動                |                                    | 車    | 牛類別       | 截止日期                   | 狀況       |
| 00700                  | 魔訊控股             |                                    | 有」   | 以股代息的股息選擇 | 2021年07月16日 12:00 香港時間 | ● 已經結束   |
| 00005                  | 滙豐控股             |                                    | 有    | 以股代息的股息選擇 | 2021年12月16日 12:00 香港時間 | • 已經發出指示 |
|                        |                  |                                    |      | 第1頁 共1頁   | < > 前往頁面 1             | ◇ 前往     |
|                        |                  |                                    |      |           |                        |          |

2. 您可選擇收取方式或更改指 示。

![](_page_33_Picture_4.jpeg)

新股認購及公司活動 > 選擇或更改公司活動

| 112/10/2017/112                | ~         |                                                              |                   |  |
|--------------------------------|-----------|--------------------------------------------------------------|-------------------|--|
| 更新時間                           | 控股權益      | 股急遽撑                                                         | 發出損示者             |  |
| 2021年08月24<br>日 16:00 香港<br>時間 | 1,200,401 | 以港幣收取股息之股數:1,200,401<br>以與元收取股息之股數:0<br>以股代息之股數:0            | 展戶特有人 / 授<br>權交易人 |  |
| 2021年07月14<br>日 11:55 香港<br>時間 | 1,200,401 | 以律幣收取股息之限數: 1,200,401<br>以與元收取股息之股數: 0<br>以股代息之股數: 0         | 展戶持有人/授<br>權交易人   |  |
| 2021年06月24<br>日 14:36 香港<br>時間 | 1,200,401 | 以律幣收取股息之保勤: 1,000,015<br>以進元收取股息之限數: 200,000<br>以股代息之股數: 386 | 展戶持有人/授<br>權交易人   |  |
| 2021年06月22<br>日 16:27 香港<br>時間 | 1,200,401 | 以後幣收取股息之級款: 1,000,015<br>以進元収取股息之級款: 200,000<br>以股代息之股款: 386 | 展戶持有人/授<br>權交易人   |  |
| 2021年06月22<br>日 12:50 香港<br>時間 | 1,200,401 | 以通幣收取股息之限數: 1,000,015<br>以與元收取股息之股數: 200,000<br>以股代息之股數: 386 | 蹑戶持有人/授<br>權交易人   |  |
| 2021年06月21<br>日 19:14 香港<br>時間 | 1,200,401 | 以禮幣收取股息之限數: 1,000,015<br>以廣元收取股息之股數: 200,000<br>以股代息之股數: 386 | 蹑戶持有人/授<br>權交易人   |  |
| 2021年06月07<br>日 16:16 香港<br>時間 | 1,200,401 | 以禮幣收取股息之起數:0<br>以與元收取股息之股數:0<br>以股代息之股數:0                    | 条統                |  |

 3. 按「選擇或更改」作出相應 的指示。

![](_page_34_Picture_4.jpeg)

滙豐金融網上交易

新股認購及公司活動 > 選擇或更改公司活動

| ▲● 温智 投資:  | 8合 市場資訊 交易状況 | 我的概念      | R\$             | ۵ | 2 中文(繁體) ~ | 登出 |
|------------|--------------|-----------|-----------------|---|------------|----|
| 股息詳情       |              |           |                 |   |            |    |
| 展戶號碼       |              |           |                 |   |            |    |
| 股票编號       |              | 00005     |                 |   |            |    |
| 股票名稱       |              | HSBC HOL  | DINGS PLC       |   |            |    |
| 權益         |              | 第三期中期     | 9 USD 0.1       |   |            |    |
| 違項         |              | 現金股息 ())  | 唐幣/美元) 及以股代息    |   |            |    |
| 預設繼項       |              | 港幣現金      |                 |   |            |    |
| 再投資價格      |              | 7.7133 US | D               |   |            |    |
| 除淨日        |              | 2021年06月  | 903日            |   |            |    |
| 督定支付股息日期   |              | 2021年08月  | 909日 書港時間       |   |            |    |
| 暂定支付以股代息日期 |              | 2021年08月  | 909日 香港時間       |   |            |    |
| 截止日期       |              | 2021年12月  | 月16日 12:00 香港時間 |   |            |    |
| 處理調整的方法    |              | Ku        |                 |   |            |    |
| 控股權益       |              | 1,200,401 |                 |   |            |    |
| 您現有的股息選    | 項            |           |                 |   |            |    |
| 股急選擇       | 從            |           | 至               |   |            |    |
| 以港物收取股份之股數 | 900.000      |           | 900,000         |   |            |    |
| 以美元收取股息之股数 | 300.000      |           | 300,000         |   |            |    |
|            | 401          |           | 401             |   |            |    |

4. 檢查所有資料並確定所有資料無誤後,然後點擊「確認」以作出相應的指示。

![](_page_35_Picture_4.jpeg)

新股認購及公司活動 > 選擇或更改公司活動

| ● 回羽昭如編示           ● 原母評価           原本地価           原本地価           原本地価           原本地価           原本地価           原本地価           原本地価           原本地価           原本地価           原本地価           第三日本地価           原本地価           原本地価           原本地価           原本地価           原本地価           原本地価           原本地価           原本地価           原本地価           夏季時間           福田価           夏季時間           夏季時間           夏季節間           夏季節間           夏季節間           夏季節間           夏季節間           夏季節間<                                                                                                    | 其業 投資組合 市場資訊 交易状况  | 我的媒质 更多                | ☑ 中文 繁艷 ∨ 登出 |
|----------------------------------------------------------------------------------------------------|--------------------|------------------------|--------------|
| Apartian         Faces         Sanato       0000         Sanato       HSBC HOLDINGS PLC         Sanato       HSBC HOLDINGS PLC         Sanato       HSBC HOLDINGS PLC         Sanato       HSBC HOLDINGS PLC         Sanato       HSBC HOLDINGS PLC         Sanato       HSBC HOLDINGS PLC         Sanato       HSBC HOLDINGS PLC         Sanato       HSBC HOLDINGS PLC         Sanato       HSBC HOLDINGS PLC         Sanato       HSBC HOLDINGS PLC         Sanato       HSBC HOLDINGS PLC         Sanato       HSBC HOLDINGS PLC         Sanato       HSBC HOLDINGS PLC         Sanato       Interfection         Sanato       Interfection         Sanato       Interfection         Sanato       Interfection         Sanato       Interfection         Sanato       Interfection         Sanato       Interfection         Sanato       Interfection         Sanato       Interfection         Sanato       Interfection         Sanato       Interfection         Sanato       Interfection         Sanato       Interfection         Sanato <td>❷ 已收到您的摘示</td> <td></td> <td></td> | ❷ 已收到您的摘示          |                        |              |
| ketation       0005         ketation       0005         ketation       NBC NOLONS PLC         ketation       NBC NOLONS PLC                 | 股息詳信               |                        |              |
| 発電報       0005         展電報       月50日0.01NGS PLC         福祉       月51年1月200.01         福祉       月51年1月200.01         福祉       月52日1月200.01         福祉       日52日1月200.01         月52日7日       日50日1月200.01         月52日7日       20140月0日日         月52日7日       20140月0日日         月52日7日       20140月0日日         月52日7日       201412月16日1200音単時間         月5日8日       201412月16日1200音単時間         月5日8日       201412月16日1200音単時間         月5日8日       201412月16日1200音単時間         日2日8日       201412月16日1200音単時間         日2日8日       201412月16日1200音単時間         日2日8日       201412月16日1200音単時間         日2日8日       201412月16日1200音単時間         日2日8日       201412月16日1200音単時間         日2日8日       201412月16日1200音単前間         日2日8日       201412月16日1200音単前間         日2日8日       201412月16日1200音単前間         日2日8日       201411日111111111111111111111111111111111                                                                                                    | 膜声號研               |                        |              |
| 祝菜       HSCHOLDING PLC         保证       年間市町日日         保证       日間市町日日         第二       日間市町日日         月空       日間市町日日         月空       201年の月の日日         月空       201年の月の日日         月空       201年の月の日日         月空       201年の月の日日         月空       201年の月の日日         月空       201年1月1日12の日間時間         月空       201年1月1日12の日間時間         日       201年1月1日12の日間         日       201年1月1日12の日間         日       201年1月1日120日間         日       201年1月1日120日間         日       201年1月1日120日間         日       201年1月1日120日間         日       201年1月1日120日間         日       201年1月1日120日間         日       201年1月1日120日間         日       201年1月1日120日間         日       201年1月1日120日間         日       201年1月1日120日間         日       201年1日         日       201年1日         日       201年1日         日       201年1日         日       201年1日         日       201年1日         日       201年1日         日       201年1日         日       201                                                                                                    | 股票编號               | 00005                  |              |
| 福祉     第二単規単 US 0.1       福祉     第二単規単 US 0.1       福祉     第二単規単元ス以最代意       月22 日本     第二単規単元ス以最代意       月22 日本     201年0月0日       第二世紀     201年0月0日 日本       第二世紀     201年1月1日 12:00 音楽時間       第二時期     201年1月1日 12:00 音楽時間       第二時期     201年1月1日 12:00 音楽時間       第二時期     201年1月1日 12:00 音楽時間       第二時期     201年1月1日 12:00 音楽時間       第二時期     201年1月1日 12:00 音楽時間       第二時期     201年1月1日 12:00 音楽時間       第二時期     12:00 月2:00 音楽時間       第二時期     201年1月1日 12:00 音楽時間       第二時期     201年1月1日 12:00 音楽時間       第二時期     12:00 月2:00 音楽時間       第二時期     12:00 月2:00 音楽時間       第二時期     12:00 月2:00 音楽時間       第二時期     12:00 月2:00 音楽時間       第二時期     12:00 月2:00 音楽時間       第二時期     12:00 月2:00 音楽時間       第二時期     12:00 月2:00 音楽時間       第二時期     12:00 月2:00 音楽時間       第二時期     12:00 月2:00 音楽時間       第二時期     12:00 月2:00 音楽時間       第二時期     12:00 月2:00 音楽時間       第二時期     12:00 日本       第二時期     12:00 日本       第二時期     12:00 日本       第二時期     12:00 日本       第二時期     12:00 日本       第二時期     12:00 日本       第二                                                | 設業名稱               | HSBC HOLDINGS PLC      |              |
| 복료     용료원 ( ቁዛ용를 지 지 없 에 에 를 기 지 없 지 없 에 에 를 기 지 없 지 없 에 에 를 기 지 없 지 없 이 한 기 지 없 지 없 이 한 기 지 있 지 있 이 한 기 지 있 지 있 이 한 기 지 있 지 있 이 한 기 지 있 지 있 이 한 기 지 있 지 있 이 한 기 지 있 지 있 이 한 기 지 있 지 있 지 있 지 있 이 한 기 지 지 있 지 있 지 있 지 있 지 있 지 있 지 있 지 있 지 있                                                                                                    | 耀曲                 | 第三期中期意 USD 0.1         |              |
| 預成項項     泡物規       再公理用     7,133 USD       除于     201年06月03日       確立方均及作目所     201年06月03日 音樂階       留立方均及作目所     201年06月03日 音樂階       常立方均及作目所     201年10月03日 音樂階       常止日期     201年12月18日 12:00 音樂階       露線開始方法     百       常規構動方法     百       記述用的股息選項     12:00:401       文規作的股息選項     12:00:401       「加水市の股息     12:00:401                                                                                                    | 编项                 | 現金股意 (著幣/興元) 及以股代意     |              |
| 복용 값 0.000     2.713 USD       분응 값     2.01406月03日       활동 전 있는 것을 다 있다.     2.01406月03日 중심 양생       활동 전 있는 것을 다 있다.     2.01406月03日 중심 양생       활동 전 있는 것을 다 있다.     2.01412月16日 12.00 중심 양생       활동 전 있는 것을 다 있다.     2.01412月16日 12.00 중심 양생       활동 전 있는 것을 다 있다.     2.0041       환동 전 있는 것을 다 있다.     2.0041       환동 전 있다.     2.0041                                                                                                    | 預設選項               | 漫响现金                   |              |
| 第日     201400月00日       首志克付規発日料     201400月00日 香港特価       首志古付規発作号目列     201412月16日 12:00 香港特価       金山田和     201412月16日 12:00 香港特価       第4開整約方法     区       雪湖開整約方法     区       建築価値     1,200,401       「初期有的股急運貨     1,200,401       「秋市市政准書立社論」     90,000       「秋市市政准書立社論」     90,000       「秋市市政准書主社論」     1,200,401                                                                                                    | 再投資價格              | 7.7133 USD             |              |
| 확호호 기상용 모패     2021 年00 R 00 R 중 중 중 중 중 중 중 중 중 중 중 중 중 중 중                                                                                                    | 除海日                | 2021年06月03日            |              |
| 第2支付以級代目用     2021年00月00日 音楽時間       新止日用     2021年12月16日 12:00 音楽時間       倉倉講館が方法     百       北田福     1,200,401       2次現有的股息選項     1,200,401       2     2       1     2       2     5       1     2                                                                                                    | 暂定支付股息日期           | 2021年08月09日 香港時間       |              |
| <ul> <li>         ・・・・・・・・・・・・・・・・・・・・・・・・・・・・・</li></ul>                                                                                                    | 暂定支付以股代息日期         | 2021年08月09日 香港時間       |              |
| 連環機能対方法 百<br>2227 単の 1,200,401<br>び現有的股態選選                                                                                                    | 截止日期               | 2021年12月16日 12:00 香港時間 |              |
| 25.8編編 1.200,401<br>20週2年の19月1日1日1日1日1日1日1日1日1日1日1日1日1日1日1日1日1日1日1                                                                                                    | 處理調整的方法            | 8                      |              |
| 您現有的股意選項                                                                                                    | 控股權益               | 1,200,401              |              |
| 股登場#           以現物物改是主架結         900.000           以果形的改是主架結         300.000           以影響的空影         101                                                                                                    | 您現有的股息選項           |                        |              |
| 以準約4次数後度之税数<br>以美元状況数度点税数<br>300,000                                                                                                    | 股市道理               |                        |              |
| 以集形的取扱自之投設 300,000                                                                                                    | 以港市收取股层之段数 900,000 |                        |              |
|                                                                                                    | 以美元收取股度之股数 300.000 |                        |              |
| WELVELOR 401                                                                                                    | MRILEZKE 401       |                        |              |

![](_page_36_Picture_3.jpeg)

![](_page_36_Picture_4.jpeg)

賬戶資料及服務 > 賬戶結餘

| ▶ 進豐 投資組合 市場資訊                   | 交易狀況 我的賬戶 更多                        |               | 🖸 中文 (繁體) 🗸 💆 💆 🗄 |
|----------------------------------|-------------------------------------|---------------|-------------------|
| 且生指数<br>4,221.54 ▲+122.40 +0.51% | 滬深300損數<br>4,855.94 ▲ +48.24 +1.00% | 香港 🗸 以股界      | 《代號或股票名稱搜尋        |
| 我的賬戶                             |                                     |               |                   |
| 賬戶結餘                             |                                     |               |                   |
| 交易記錄查詢                           | 賬戶結餘摘安                              |               |                   |
| 賬戶資料                             | 眼白臉羅                                |               |                   |
| 存入港元及人民幣資金                       | 2                                   | ~             |                   |
| 存入外幣資金                           |                                     |               |                   |
| 更改登入密碼                           | 資幣                                  | 賬戶結餘          | 可用结龄              |
| 雙重密碼模式 – 更改第二密碼                  | AUD                                 | -10,000.00    | -10,000.00        |
| 啓動保安編碼器                          | CNY                                 | -9,999.62     | -9,999.62         |
|                                  | GBP                                 | -10,000.00    | -10,000.00        |
| 選項                               |                                     |               | 15 000 050 00     |
| 選項                               | HKD                                 | 19,398,337.39 | 15,080,258.22     |

點擊頁面上方的「我的帳戶」查 看有關您帳戶的各種信息。

 點擊「賬戶結餘」查看賬戶餘 額摘要。

 您也可以切換到查詢子賬戶的 結餘。

![](_page_37_Picture_6.jpeg)

**賬戶資料及服務 > 交易記錄**查詢

| 24 221 54 +122 40 +0.51% | 滬深300指数<br>4 855 94 ▲ +48.24 +1 ( | 0%          | 香港・  | 以股票代號或股票名稱搜尋    |                   | C                |
|--------------------------|-----------------------------------|-------------|------|-----------------|-------------------|------------------|
| £ 1/22 110 1             | 1,000.01                          |             |      |                 |                   |                  |
| 我的賬戶                     |                                   |             |      |                 |                   |                  |
| 賬戶結餘                     |                                   |             |      |                 |                   |                  |
| 交易記錄查詢                   | 一 交易記錄查詢                          | 0           |      |                 |                   | Q                |
| 賬戶資料                     | 賬戶號碼                              | 2 貨幣        |      | 從               | 至                 |                  |
| 存入港元及人民幣資金               |                                   | ✓ НКD       | ~    | 2021年09月07日 🗸   | 2021年09月          | 21日 🗸            |
| 存入外幣資金                   |                                   |             | A    |                 | ]                 |                  |
| 更改登入密碼                   | 應用 〇 重設                           |             |      |                 |                   |                  |
| 雙重密碼模式 - 更改第三密碼          | 交易日期                              | 結算日期        | 詳请   | 價格 (HKD)        | 数量                | 金額 (HKD)         |
| 啓動保安編碼器                  | 餘額承前                              |             |      |                 |                   | 19,418,337.39 CR |
| 選項                       | 2021年09月07日                       | 2021年09月07日 | TEST | 0.000           | 0                 | 10,000.00 DR     |
|                          | 2021年09月07日                       | 2021年09月07日 | TEST | 0.000           | 0                 | 10,000.00 DR     |
|                          | 餘額移後                              |             |      |                 |                   | 19,398,337.39 CR |
|                          |                                   |             |      |                 |                   | 1                |
|                          |                                   |             |      | 第1員 开1員   〈   〉 | <b></b> 前 征 貝 面 1 | ✓    前 往         |

- 點擊頁面上方的「我的賬 戶」,選擇「交易記錄查 詢」,可查看帳戶餘額和交 易記錄。
- 您可以通過更改日期範圍找 到交易記錄。交易記錄可以 顯示從上個月初開始到當天 的交易(最多兩個月)。

![](_page_38_Picture_5.jpeg)

賬戶資料及服務 > 賬戶資料

![](_page_39_Picture_2.jpeg)

 點擊頁面上方的「我的賬 戶」,選擇「賬戶資 料」。您可以在這裡查 閱閣下的賬戶資料,例如 地址,聯絡號碼等。

![](_page_39_Picture_4.jpeg)

滙豐金融網上交易

賬戶資料及服務 > 存入港元及人民幣資金和存入外幣資金

| ▲▲▲ 進置 投資組合 市場資訊                   | 交易狀況 我的碾戶 更多                                                      | ☑ 中文(繁體) ✓ 登出                              |  |  |  |  |  |  |  |  |
|------------------------------------|-------------------------------------------------------------------|--------------------------------------------|--|--|--|--|--|--|--|--|
| 恒生指數<br>24,221.54 ▲ +122.40 +0.51% | ////////////////////////////////////                              | >         以股票代號或股票名稱搜尋         C           |  |  |  |  |  |  |  |  |
| 我的賬戶                               |                                                                   |                                            |  |  |  |  |  |  |  |  |
| 賬戶結餘                               |                                                                   |                                            |  |  |  |  |  |  |  |  |
| 交易記錄查詢                             | 存入港元及人民幣資金                                                        |                                            |  |  |  |  |  |  |  |  |
| 賬戶資料                               | 444 THE 017 747                                                   |                                            |  |  |  |  |  |  |  |  |
| 存入港元及人民幣資金                         | (2) 類 類 加 務<br>地 你只要去手法上海海里得在左眼八百 ( 第55 「海里 、 開合銀                 | 8.4.4.5.7、你可送饭以下没你,您进二五,只要封酒在1.你去在时点到外后口去。 |  |  |  |  |  |  |  |  |
| 存入外幣資金                             | 如芯口紅在香港上海進呈軟行方岐公司(簡稱「進呈」)用山脈  • 香港的各間進豐分行                         | 817户口,心可透過以下还住,附老元及八氏帝林境行入心住温量亚敏的户口内。      |  |  |  |  |  |  |  |  |
| 更改登入密碼                             | • 滙豐及恒生銀行自動櫃員機                                                    |                                            |  |  |  |  |  |  |  |  |
| 雙重密碼模式 - 更改第二密碼                    | <ul> <li></li></ul>                                               |                                            |  |  |  |  |  |  |  |  |
| 啓動保安編碼器                            | • 滙豐網上理財                                                          |                                            |  |  |  |  |  |  |  |  |
| 選項                                 | <ul> <li>减量流動堆別</li> <li>(次必須在獲要銀行的戶口內預許在入證券公司的每日交易限額,</li> </ul> | ,方可诱强墩挪服轮蘸眼至狟壁会动的后门。                       |  |  |  |  |  |  |  |  |
|                                    | 請於使用繳費服務時提供下列資料。                                                  |                                            |  |  |  |  |  |  |  |  |
|                                    | 商戶名稱 / 編號                                                         | 0021 HSBC Broking                          |  |  |  |  |  |  |  |  |
|                                    | 賬單類別                                                              |                                            |  |  |  |  |  |  |  |  |
|                                    | 您可選擇不同的賬單類別,把資金存往您於滙豐金融的不同交易                                      | <b>易賬戶:</b>                                |  |  |  |  |  |  |  |  |
|                                    | 98.99.47.04 PT 07.04 A 10.27.03                                   |                                            |  |  |  |  |  |  |  |  |

 點擊頁面上方的「我的賬 戶」,選擇「存入港元及 人民幣資金」和「存入外 幣資金」。您可以在這裡 查詢有關存入資金的資訊。

![](_page_40_Picture_4.jpeg)

滙豐金融網上交易

賬戶資料及服務 > 更改您的登入密碼和雙重密碼模式 - 更改第二密碼

| 重生指數<br>4 <b>,221.54 ▲</b> +122.40 +0.51% | 滬深300指數<br>4,855.94 ▲ +48.24 +1.00% 香港 ✓ 以股票代號或股票1                                                     | 名稱搜尋 Q |
|-------------------------------------------|----------------------------------------------------------------------------------------------------|--------|
| 我的賬戶                                      |                                                                                                    |        |
| 賬戶結餘                                      |                                                                                                    |        |
| 交易記錄查詢                                    | 史改您的登入密碼                                                                                               |        |
| 賬戶資料                                      | 此項活動需要驗入保安緩碼。諸在此驗入保安緩碼:                                                                                |        |
| 存入港元及人民幣資金                                | **** 入保灾 编稿                                                                                            |        |
| 存入外幣資金                                    |                                                                                                    |        |
| 更改登入密碼                                    | 忘記伝安接碼錄空碼? >                                                                                           |        |
| 雙重密碼模式 - 更改第二密碼                           |                                                                                                    |        |
| 啓動保安編碼器                                   | 請按以下步際以獲取床女編碼:<br>步界一:請按此鍵 ◎ 两秒以咎動保安編碼器。                                                               |        |
| 選項                                        | 步骤二: 輸入你的保安編碼體密碼。                                                                                      |        |
|                                           | <ul> <li>世界四:請於輸入模中,輸入六位數的保安編碼・</li> <li>(4)(5)(6)(6)(7)(7)(7)(7)(7)(7)(7)(7)(7)(7)(7)(7)(7)</li></ul> |        |

![](_page_41_Picture_3.jpeg)

 點擊頁面上方的「我的賬 戶」,選擇「更改您的 登入密碼」和「雙重密 碼模式-更改第二密 碼」。您可以在這裡更 改閣下的密碼。

#### 賬戶資料及服務 > 啓動保安編碼器

![](_page_42_Picture_2.jpeg)

 點擊頁面上方的「我的賬 戶」,選擇「啓動保安編 碼器」。您可以在這裡啓 動您的保安編碼器。

НЅВС

賬戶資料及服務 > 選項

| 生指數                              | · 演 深 300 指 數              |                |                 |   |
|----------------------------------|----------------------------|----------------|-----------------|---|
| <b>4,510.98</b> ▲ +289.44 +1.19% | 4,853.20 +31.43 +0.65%     | ▲ 古港 ✓ 以股票代    | S號或股票名稱搜尋       | Q |
| 我的賬戶                             |                            |                |                 |   |
| 眶后结餘                             |                            |                |                 |   |
| 交易記錄查詢                           | 選項                         |                |                 |   |
| 賬戶資料                             |                            |                |                 |   |
| 存入港元及人民幣資金                       | 漲跌顏色<br>潮煙你要必要上升/天時動向的範令,這 | 废液中达你带去的测照现。   |                 |   |
| 存入外幣資金                           | 通择心安凡农工丌/下跌動问的旗已。 迫        | 崖適円水心革別112例克器。 | <b>綠漲 / 紅</b> 跌 | ~ |
| 更改登入密碼                           | 應用                         |                |                 |   |
| 雙重密端模式 - 史以第二密碼                  |                            |                |                 |   |
| 選項                               |                            |                |                 |   |
|                                  |                            |                |                 |   |
|                                  |                            |                |                 |   |

 點擊頁面上方「我的賬戶」, 選擇「選項」。您可以在這 裡作出漲跌顏色選項。

![](_page_43_Picture_4.jpeg)

#### 其他 > 信息與最新消息

![](_page_44_Picture_2.jpeg)

![](_page_44_Picture_3.jpeg)

#### 賬戶資料及服務 > 信息與最新消息

| 住在明月前巡台                                          |                                                                                                    |     |
|--------------------------------------------------|----------------------------------------------------------------------------------------------------|-----|
| 信息兴菆新鸠息                                          |                                                                                                    | 青定其 |
| 新消息:投資從此更快捷,全憑滙豐金融全新流動交易應<br>用程式<br>2021年03月29日  | 新消息:投資從此更快捷·全憑滙豐金融全新流動交易應用程式                                                                                           |     |
| 重要事項:中華通交易服務更新<br>2020年03月27日                    | 滙豐金融一直追求突破與及提供更好的服務,我們欣然宣布滙豐金融流動交易應用程式已經推出<br>您可於香港的蘋果Appstore 及谷歌 Play商店下戰滙豐金融流動交易應用程式。                               |     |
| 重要事項:為保障您的利益,請定期更改您的網上經紀登<br>入密碼。<br>2020年01月01日 | 您可以随時監察您的投資組合,查閱即時港股及滬、深港通股票資訊及透過流動裝置進行買賣,直接入市。<br>如有任何疑問請聯絡您的客戶主任或致電我們的客戶服務熟線 (852) 3989 8181。我們的熟線服務時間為星期一至星期五(公眾假期除 |     |
| 熱帶氣旋警告信號及黑色暴雨警告期間的交易安排<br>2019年01月01日            | 外) 早上八時三十分至下午五時三十分。                                                                                                    |     |

![](_page_45_Picture_3.jpeg)

 點擊頁面上方「我的賬 戶」,選擇「最新消息」
 標籤,您可以在此處查看 系統最新消息。

請定期查看消息和通知頁面。

其他 > 登出

| 恒生指數                                                                                                    |                                                                  | 滬深300指數                                                                          |                                              |                                                                            | 香港                                                                                             | RP<br>歴史に<br>就或<br>股票名<br>構想<br>鼻<br>の                                                                                                    |  |
|----------------------------------------------------------------------------------------------------|------------------------------------------------------------------|----------------------------------------------------------------------------------|----------------------------------------------|----------------------------------------------------------------------------|------------------------------------------------------------------------------------------------|----------------------------------------------------------------------------------------------------|--|
| 24,505.29 -5.69 -0.02                                                                                               | %                                                                | 4,873.66 +                                                                       | 20.47 +0.42%                                 |                                                                            |                                                                                                |                                                                                                    |  |
| 午安<br>上一次登入時間在 2021年                                                                                                | 99月24日 05:47 (香港                                                 | <b>悲時間</b> )                                                                     |                                              |                                                                            |                                                                                                |                                                                                                    |  |
| 香港中國A股                                                                                                    | 其他市場                                                             |                                                                                  |                                              |                                                                            |                                                                                                |                                                                                                    |  |
| ┃ 我的投資組合                                                                                                    |                                                                  |                                                                                  |                                              |                                                                            |                                                                                                | 快速連結                                                                                                    |  |
| 馬戶號碼                                                                                                    | ×                                                                |                                                                                  |                                              |                                                                            |                                                                                                | 0 + B 7 4 + 1                                                                                                    |  |
|                                                                                                    |                                                                  |                                                                                  |                                              |                                                                            |                                                                                                | (2) 父易記録查詞                                                                                                    |  |
| 市值<br>413,916,606.81 港                                                                                              | 南                                                                |                                                                                  |                                              | 即時報價直至 202                                                                 | 1年09月24日 13:42 〇                                                                               | <ul> <li>② 交易記録宣刊</li> <li>□ 照戶結餘</li> </ul>                                                                                                    |  |
| 市值<br>413,916,606.81 港<br>含編代碼 ◆                                                                                    | 南                                                                | 漂跌                                                                               | 教量                                           | 即時報價直至 202<br>可交易<br>數量                                                    | 1年09月24日 13:42 ②                                                                               | ② 交易記録查問<br>□ 賬戶結餘<br>精選新聞                                                                                                    |  |
| 市値<br>413,916,606.81 港<br>名編代碼 ◆<br>00005<br>運動控機                                                                   | 幣<br>價格<br>42.800 HKD                                            | 潮訣<br>▲ +0.050<br>+0.117 %                                                       | 數量<br>1,201,801                              | 即時報價直至 202<br>可交易<br>數量<br>1,201,801                                       | 1年09月24日 13:42<br>市賃<br>61,437,062.80 HKD                                                      | (2) 交易記録查問 ○ 既戶結除 精選新聞 百勝中國CEO:門店擴張重點放在小城市,因需求從疫情中恢復得更快 2021年0月24日 09-55 委用電標                                                                                                    |  |
| 市値<br>413,916,606.81 港<br>名幅代碼 ◆<br>00005<br>温単位段<br>00700<br>週期位段                                                  | 幣<br>價格<br>42.800 HKD<br>486.600 HKD                             | 潘获<br>▲+0.050<br>+0.117 %<br>▲+39.400<br>+8.810 %                                | 數量<br>1,201,601<br>10,000                    | 即時報價直至 202<br>可交易<br>射量<br>1,201,801<br>10,000                             | 1年09月24日 13:42<br>売塩<br>61,437,062.80 HKD<br>4,866,000.00 HKD                                  | (2) 交易記録查询 請選新聞 百勝中國CEO:門店擴張重點放在小城市,因需求從疫情中恢復得更快 2021年09月24日 09:53 首准時間 4月日報,復石町均常町町百時線長,四公公定庫十数55%務長                                                                                                    |  |
| 市値<br>413,916,606.81 港<br>名幅代碼 ◆<br>000005<br>運動危险<br>00700<br>線用危险<br>00770<br>SHANGHAI GROWTH                     | 博客<br>優格<br>42.800 HKD<br>486.600 HKD<br>0.265 USD               | 潘获                                                                               | 教皇<br>1,201,801<br>10,000<br>30,000          | 即時報價直至 202<br>可交易<br>約里<br>1,201,801<br>10,000<br>30,000                   | 1年09月24日 13:42<br>市価<br>61,437,082.80 HKD<br>4,866,000.00 HKD<br>7,980.00 USD                  | <ul> <li>② 交易記録查問</li> <li>○ 既戶結餘</li> <li>「請選新聞</li> <li>「百勝中國CEO:門店擴張重點放在小城市,因需求從疫情中恢<br/>復得更快</li> <li>2021年09月24日 09:53 香港時間</li> <li>人民日報:讓互聯網更加互影轉通,平台企業應主動拆除蟹量</li> <li>2021年09月24日 09:23 香港時間</li> </ul>                                                                               |  |
| 市値<br>413,916,606.81 港<br>名幅代碼 ◆<br>00005<br>運動短級<br>00700<br>線用短級<br>00770<br>SHANGHAI GROWTH<br>02823<br>安納 A 5 0 | 博客<br>優格<br>42.800 HKD<br>486.600 HKD<br>0.265 USD<br>17.800 HKD | 潘訣<br>+0.050<br>+0.117 %<br>+39.400<br>+8.810 %<br>0.000<br>0.0000 %<br>-1.482 % | 教皇<br>1,201,801<br>10,000<br>30,000<br>5,000 | 即時報價直至 202<br>可 <b>交易<br/>約里</b><br>1,201,801<br>10,000<br>30,000<br>5,000 | 1年09月24日 13:42<br>市価<br>61,437,082.80 HKD<br>4,866,000.00 HKD<br>7,950.00 USD<br>89,000.00 HKD | <ul> <li>(2) 交易記録查問</li> <li>○ 既戶結餘</li> <li>○ 請戶結餘</li> <li>○ 請伊國CEO:門店擴張重點放在小城市,因需求從疫情中恢<br/>復得更快</li> <li>2021年08月24日 09:53 香港時間</li> <li>人民日報:讓互聯網更加互聯轉通,平台企業應主動拆除營量</li> <li>2021年09月24日 08:23 香港時間</li> <li>BRIEF-鴻訊控股今天再回購23募股股份,涉及金額1.03億港元</li> <li>2021年09月21日 18:21 香港時間</li> </ul> |  |

![](_page_46_Picture_3.jpeg)

![](_page_47_Picture_0.jpeg)